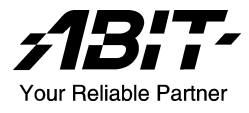

# KW7 シリーズ (KW7, KW7-G)

## AMD Athlon<sup>™</sup> XP システムボード Socket 462

ユーザーマニュアル

## 著作権と補償について

このマニュアルに記載されている内容は、将来予告なく変更される場合があり ます。本マニュアルの作成には万全を期しておりますが、万一誤りが合った場 合はご容赦願います。

本製品の特定用途への適用、品質、または商品価値に関して、明示の有無に関 わらず、いかなる保証も行いません。このマニュアルや製品上の表記に誤りが あったために発生した、直接的、間接的、特殊な、また偶発的なダメージにつ いて、いかなる保証も行いません。

このマニュアルに記載されている製品名は識別のみを目的としており、商標お よび製品名またはブランド名の所有権は各社にあります。

このマニュアルは国際著作権法により保護されています。本書の一部または全部を弊社の文書による許可なく複製または転用することは禁じられています。

マザーボードを正しく設定しなかったことが原因で発生した故障については、 弊社では一切の責任を負いかねます。

## 目 次

| 第   | 1章   | はじめに                                                                                                    | 1-1  |
|-----|------|----------------------------------------------------------------------------------------------------|------|
|     | 1-1. | 機能と仕様                                                                                                    | 1-1  |
|     | 1-2. | レイアウト                                                                                                    | 1-3  |
| 555 | • ±= | ··· 114                                                                                                    |      |
| 퐈   | 2 早  | ハートリェノのセットノッノ                                                                                                    |      |
|     | 2-1. | マザーボードのインストール                                                                                                    | 2-1  |
|     | 2-2. | CPU およびヒートシンクの取付け                                                                                                    | 2-1  |
|     | 2-3. | システムメモリの取付け                                                                                                    | 2-3  |
|     | 2-4. | コネクタ、ヘッダ、スイッチ                                                                                                    | 2-5  |
|     |      | (1). ATX 電源入力コネクタ                                                                                                    | 2-5  |
|     |      | (2). FAN コネクタ                                                                                                    | 2-6  |
|     |      | (3). CMOS メモリクリアリングヘッダ                                                                                                    | 2-7  |
|     |      | (4). S2K モード選択ヘッダ                                                                                                    | 2-8  |
|     |      | (5). ウェークアップヘッダ                                                                                                    | 2-9  |
|     |      | (6). 前面パネルのスイッチとインジケータ接続                                                                                                    | 2-10 |
|     |      | (7). 追加 IEEE1394 ポートヘッダ                                                                                                    | 2-11 |
|     |      | (8). 追加 USB ボートヘッダ                                                                                                    | 2-12 |
|     |      | (9). 前面パネルのオーディオ接続ヘッダ                                                                                                    | 2-13 |
|     |      | (10). 内部オーティオコネクタ                                                                                                    | 2-14 |
|     |      | (11). 加速式クランイックスホートスロット                                                                                                    |      |
|     |      | (12). $\mathcal{D} \square \mathcal{D} \mathcal{D} \square \mathcal{D} \square \mathcal{D} \square \mathcal{D} \mathcal{D} \square \mathcal{D} \square \mathcalD \square \mathcalD \square \mathcalD \square \mathcalD \square \mathcalD \square \mathcalD \square \mathcalD \square $ | 2-15 |
|     |      | (13). シリアル AIA コイクタ                                                                                                    | 2-16 |
|     |      | (14). 頁面ハイルの接続                                                                                                    | 2-17 |
| 第   | 3 章  | BIOS について                                                                                                    | 3-1  |
|     | 3-1. | SoftMenu Setup                                                                                                    |      |
|     | 3-2. | Standard CMOS Features                                                                                                    | 3-5  |
|     | 3-3. | Advanced BIOS Features                                                                                                    | 3-9  |
|     | 3-4. | Advanced Chipset Features                                                                                                    | 3-12 |
|     | 3-5. | Integrated Peripherals                                                                                                    | 3-20 |
|     | 3-6. | Power Management Setup                                                                                                    | 3-26 |
|     | 3-7. | PnP/PCI Configurations                                                                                                    | 3-29 |

| 3-8.          | PC Health Status                  |
|---------------|-----------------------------------|
| 3-9.          | Load Fail-Safe Defaults           |
| 3-10.         | Load Optimized Defaults           |
| 3-11.         | Set Password                      |
| 3-12.         | Save & Exit Setup                 |
| 3-13.         | Exit Without Saving3-31           |
| <i>付録 A</i> . | VIA 4-in-1 ドライバのインストール            |
| <i>付録 B</i> . | オーディオドライバのインストールB-1               |
| 付録 C.         | LAN ドライバのインストール                   |
| <i>付録 D</i> . | VIA USB 2.0 ドライバのインストールD-1        |
| 付録 E.         | シリアルATA RAID ドライバのインストール          |
| <i>付録 F</i> . | ABIT EQ (Hardware Doctor ユーティリティ) |
| <i>村録 G</i> . | FlashMenu (BIOS 更新ユーティリティ)G-1     |
| <i>付録 H</i> . | トラブルシューティングH-1                    |
| <i>付録 I</i> . | テクニカルサポートの受け方についてI-1              |

## 第1章 はじめに

## 1-1. 機能と仕様

- 1. CPU
  - AMD-K7 Socket A, 200/266/333/400MHz FSB プロセッサをサポート

#### 2. チップセット(VIA KT880 / VT8237)

- 高速ユニバーサルシリアルバス (USB 2.0) をサポート
- 電力制御インターフェイス(Advanced Configuration and Power Interface) (ACPI)を サポート
- 加速式グラフィックスポート(Accelerated Graphics Port) コネクタが AGP 4X/8X (1.5V/0.8V) モードの(側波帯)デバイスをサポート(AGP 3.0 Compliant)
- 3. メモリ
  - 4つの184 ピン DIMM ソケット
  - デュアルチャンネル DDR 266/333/400 サポート(最大 4GB)
- 4. シリアル ATA 150 RAID
  - サウスブリッジを介して RAID 機能(0/1)を使用する2 チャネルのシリアル ATA 150MB/秒のデータ転送速度
- 5. IEEE 1394
  - 100/200/400 Mb/秒の転送速度で2ポートの IEEE 1394 をサポートします (KW7-G)
- 6. LAN
  - オンボード 10/100/1000M LAN コントローラ (KW7-G)
  - オンボード 10/100M LAN コントローラ
- 7. オーディオ
  - オンボードの6チャンネル AC 97 CODEC
  - プロ仕様のデジタルオーディオインターフェイスの S/PDIF 入出力をサポート

#### 8. ABIT 開発元

- ABIT SoftMenu<sup>™</sup> テクノロジー
- ABIT FanEQ<sup>™</sup>テクノロジー
- ABIT FlashMenu<sup>™</sup> テクノロジー
- ABIT CPU ThermalGuard<sup>™</sup> テクノロジー
- 9. 内部 I/O コネクタ
  - 1x AGP スロット
  - 5x PCI スロット

- 1x フロッピーポートが 2.88MB までサポート
- 2x Ultra ATA 133/100/66/33 コネクタ
- 2x シリアル ATA 150 コネクタ
- 2x USB 2.0 ヘッダ
- 1x IEEE1394 ヘッダ (KW7-G)
- 1x CD-IN ヘッダ

#### 10. 背面パネル I/O

- 1x PS/2 キーボード、1x PS/2 マウス
- 1x シリアルポートコネクタ,1x パラレルポートコネクタ
- 1x S/PDIF インコネクタ
- 1x S/PDIF アウトコネクタ
- 1x AUDIO1 コネクタ (リアレフト / リアライト、センター/サブウーファ)
- 1x AUDIO2 コネクタ (マイクイン、ラインイン、フロントレフト/フロントライト)
- 2x USB 2.0 コネクタ、1x IEEE 1394 コネクタ (KW7-G)
- 2x USB 2.0 コネクタ、1x RJ-45 ギガビット LAN コネクタ

#### 11. その他

- ATX フォームファクタ (305x245mm)
- ハードウェア監視 ファン速度、電圧、CPUとシステム温度および他のデバイス温度監視用のサーマルヘッダを含む
- 12. オーダー情報

| モデル   | 機能                                           |
|-------|----------------------------------------------|
| KW7-G | GbE LAN, IEEE1394, S/PDIF In/Out, 6-ch Audio |
| KW7   | 10/100M LAN, S/PDIF In/Out, 6-ch Audio       |

\* 本書に記載されている仕様および情報は予告なしに変更されることがあります。

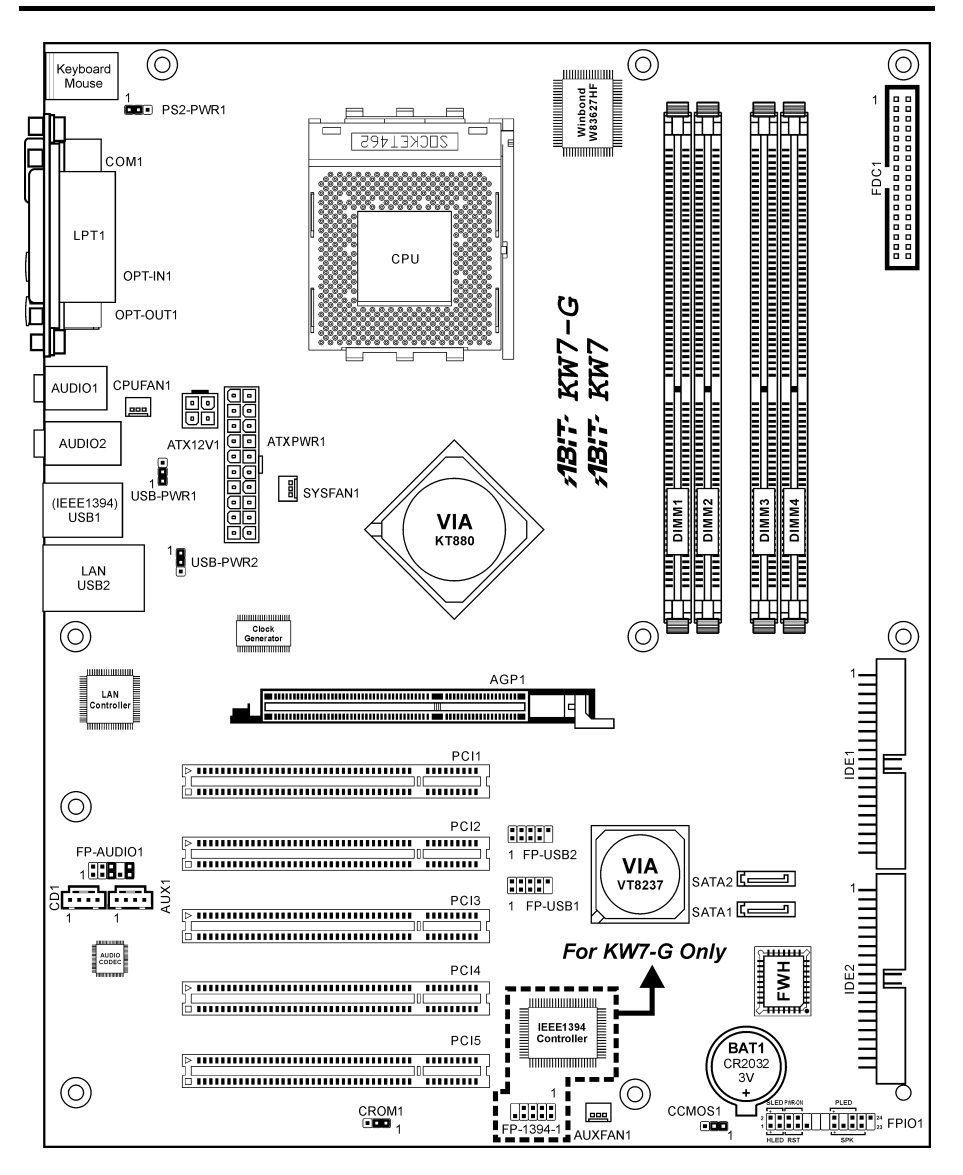

ユーザーマニュアル

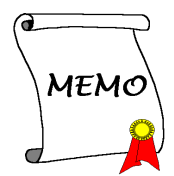

## 第2章 ハードウェアのセットアップ

**取付けを開始する前に:**ATX12V の電源装置のスイッチをオフにする(+5V スタンバイ電源を完 全にオフにする)、または取り付ける前に電源コードを外す、またはコネクタやアドオンカード のプラグを抜く、以上のことを忘れないでください。さもないと、マザーボードコンポーネント またはアドオンカードが故障したり破損する可能性があります。

## 2-1. マザーボードのインストール

ほとんどのコンピュータシャーシには、マザーボードを安全に固定し、同時に回路のショートを

防ぐ多数の穴のあいた基板があります。マザ ーボードをシャーシの基板に固定するには次 の2つの方法があります。

1. スタッドを使用する

2. スペーサーを使用する

原則的に、マザーボードを固定する最善の方 法はスタッドを使用することです。スタッド を使用できない場合にのみ、スペーサーを使 ってボードを固定してください。マザーボー ドを注して見ると、多くの取り付け穴が空い STUD STUD STUD STUD STUD STUD STUD STUD STUD STUD STUD STUD STUD STUD STUD STUD STUD STUD SPACER Motherboard Chassis Base

ているのがわかります。これらの穴を基板の取り付け穴の位置に合わせてください。位置をそろ えた時にネジ穴ができたら、スタッドとネジでマザーボードを固定できます。位置をそろえても スロットしか見えない時は、スペーサーを使ってマザーボードを固定します。スペーサーの先端 をもってスロットに挿入してください。スペーサーをすべてのスロットに挿入し終えたら、マザ ーボードをスロットの位置に合わせて挿入してください。マザーボードを取り付けたら、すべて に問題がないことを確認してからコンピュータのケースをかぶせてください。

**注意:PCB** サーキットのショートを防ぐために、金属製ボルトとスペーサがすでにシャーシ台 にしっかり取り付けられ、マザーボード上に一直線に合うような取り付け穴がない場合、それら のボルトとスペーサを取り外してください。

## 2-2. CPU およびヒートシンクの取付け

| • | プロセッサから熱を放散させるために、ヒートシンクと冷却ファンの取り付けが必要と |
|---|-----------------------------------------|
|   | なります。これらのアイテムを取り付けないと、プロセッサが加熱して故障する原因と |
|   | なります。                                   |

注意

AMD Socket A プロセッサは操作中にかなりの熱を発生するため、このプロセッサ用に特別に設計された大型のヒートシンクを使用する必要があります。さもなければ、加熱して、プロセッサが破損する可能性があります。

- プロセッサファンとその電源ケーブルが正しく取り付けられていない場合、ATX 電源ケ ーブルをマザーボードに絶対に接続しないでください。これで、プロッセサの破損を防 ぐことができます。
- 取り付けの支持に関する詳細情報は、プロセッサの取り付けマニュアル、またはプロセッサに付属するその他のドキュメントをご覧ください。

このマザーボードは ZIF (ゼロインサーショ ンフォース) Socket 462 を提供して AMD Socket A CPU をインストールします。お買い 上げになった CPU には、ヒートシンクと冷却 ファンのキットが付属しています。付属して いない場合、Socket A 向けに特別に設計され たキットをお求めください。

ここに示した図を参照して、CPUとヒートシ ンクを取り付けます(この図は参照専用です。 お使いのヒートシンクとファンアセンブリは この図と異なっていることがあります)。

- このマザーボードの Socket 462 を探しま す。CPU のリリースレバーを横に引っ張 って掛け金を外し、上まで引き上げます。
- CPUのノッチをCPUのソケットのノッチ に合わせます。そのピンの横側を下にし て CPU のソケットに差し込みます。CPU に差し込むときに無理な力を入れないで ください。ピンは一方向にだけフィット するようになっています。CPU のリリー スレバーを閉じます。
- ヒートシンクのプラスチックフィルム接 着剤をはがします。ヒートシンクの段の ある部分が"Socket 462"の文字のある側を 向いていることを確認してください。ヒ ートシンクの面を下にして、プロセッサ を完全に覆うまで降ろします。
- まず支持クリップの短い方の端を押し下 げて、ソケット下部のセンターラグに固 定します。
- ネジ回しを使用して、支持クリップの長い方の端のスロットに差し込みます。クリップを押し下げて、ソケット上部のセンターラグに固定します。これで、ヒートシンクとファンアセンブリが CPU のソケットにしっかり取り付けられました。
- ヒートシンクとファンアセンブリのファ ンコネクタを、マザーボードのファンコ ネクタに取り付けます。

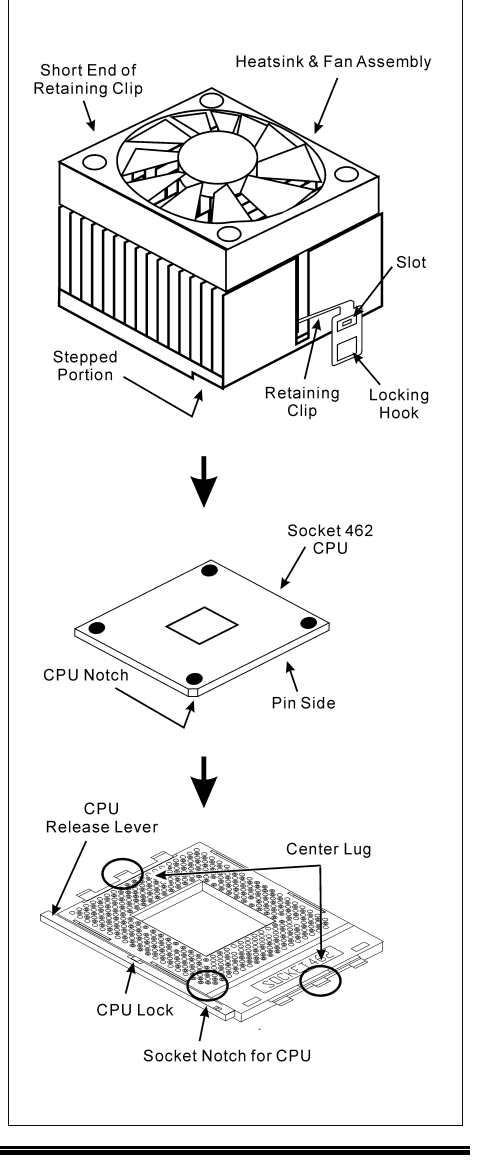

**注意**: プロセッサに対して、正しいバス周波数とマルチプルに設定することを忘れないでください。

## 2-3. システムメモリの取付け

本マザーボードは、4GB までのメモリ拡張サイズを持つ、デュアルチャネル DDR 400/333/266 メモリモジュール用に、4 つの 184 ピン DDR DIMM スロットを提供します。

デュアルチャネル DDR の性能を得るには、次の規則に従う必要があります。

- 2つの DIMM モジュールを取り付けるとき: スロット[DIMM1]+[DIMM3]またはスロット [DIMM2]+[DIMM4]に対して同じタイプとサイズの DIMM モジュールを取り付けます。
- 4つの DIMM モジュールを取り付けるとき: スロット[DIMM1]+[DIMM3]、およびスロット[DIMM2]+[DIMM4]に対して同じタイプとサイズの DIMM モジュールを取り付けます。

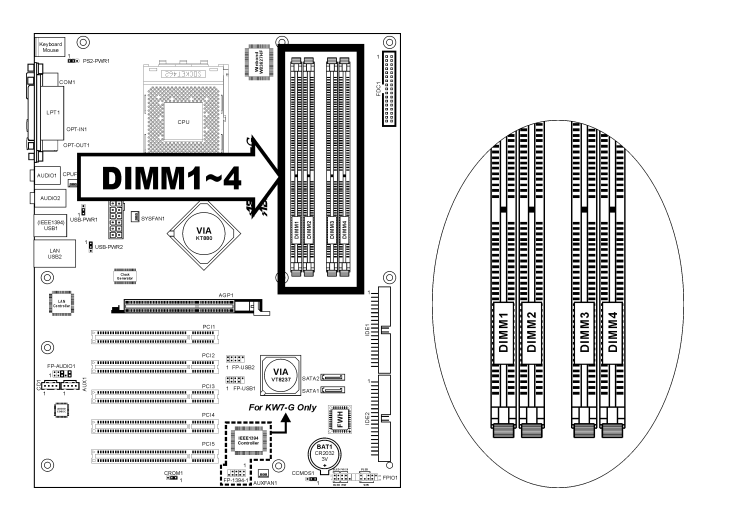

| バンク               | メモリモジュール          | 合計                 |
|-------------------|-------------------|--------------------|
| Bank 0, 1 (DIMM1) | 256MB, 512MB, 1GB | $256 MB \sim 1 GB$ |
| Bank 2, 3 (DIMM2) | 256MB, 512MB, 1GB | 256MB ~ 1GB        |
| Bank 4, 5 (DIMM3) | 256MB, 512MB, 1GB | 256MB ~ 1GB        |
| Bank 6, 7 (DIMM4) | 256MB, 512MB, 1GB | 256MB ~ 1GB        |
| シ                 | $256MB \sim 4GB$  |                    |

注:メモリモジュールを取り付けたり、取り外したりした後は、ハードウェアや BIOS セットア ップの必要はありませんが、互換性に関する問題が生じた場合は CMOS メモリを消去してくだ さい。 メモリモジュールの取り付け/取り外しを行う前に、コンピュータの電源をオフにして AC 電源 コードを抜いてください。

- 1. ボードの DIMM スロットを探します。
- DIMM モジュールのコネクタに触らない ようにしながら、その両端をそっと持ち ます。
- モジュールのノッチキーをスロットのリ ブに合わせます。

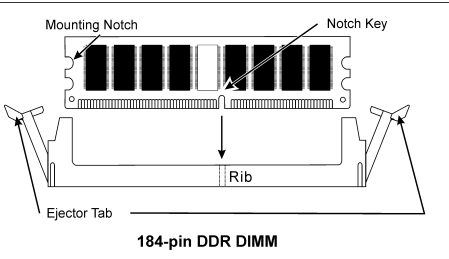

- モジュールをスロットにしっかり押すと、 スロットの両側のイジェクタタブが取り 付けノッチにカチッと音を立てて自動的に固定されます。DIMM モジュールを差し込むとき に無理な力を入れないでください。DIMM モジュールは一方向にだけフィットするようにな っています。
- DIMM モジュールを取り外すには、スロットの2つのイジェクタタブを同時に外側に押して から、DIMM モジュールを取り出します。

**注意**:静電気はコンピュータの電気コンポーネントやオプションのボードを破損する恐れがあります。これらの手順を開始する前に、アースされた金属物質に軽く触れることで、静電気を確実に放電してください。

## 2-4. コネクタ、ヘッダ、 スイッチ

ここには、コネクタ、ヘッダ、スイッチと、その接続方法が全て表示されています。コンピュー タのシャーシ内に全てのハードウェアを取り付ける前に、全ての項を読んで必要な情報を頭に入 れてください。参照のために、ボード上のコネクタとヘッダの全ての位置に対応する完全な拡大 配置図を第1章に示します。

**警告**:周辺機器やコンポーネントを追加したり取り外す前に、必ずコンピュータの電源をオフに してから、ACアダプタのプラグを抜いてください。さもなければ、マザーボードや周辺機器が 重大な損害をこうむることもあります。全てを十分にチェックした後で、AC電源コードのプラ グを差し込んでください。

#### (1). <u>ATX 電源入力コネクタ</u>

このマザーボードは電源接続のための2つの電源コネクタを提供しています。

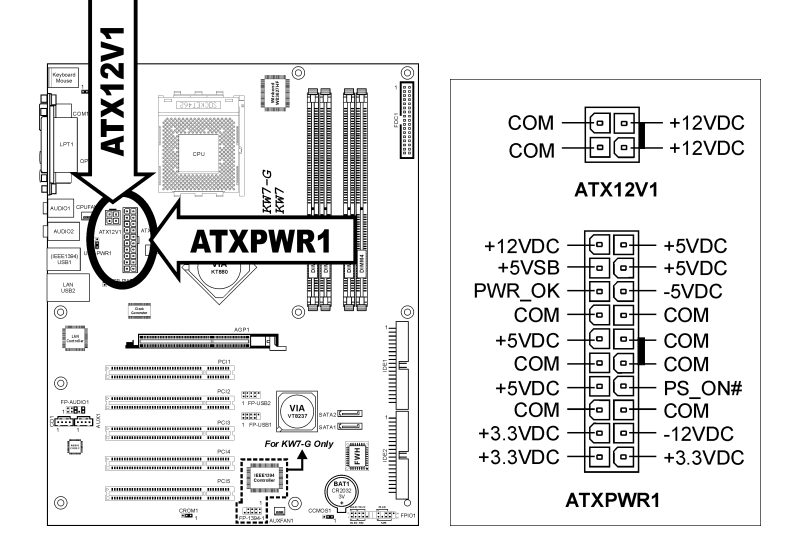

#### (2). <u>FAN コネクタ</u>

これらの3ピンコネクタはそれぞれ、システムに取り付けられたクーリングファンに電源を供給 します。

CPUは、ヒートシンクを装備した強力なファンにより冷却される必要があります。システムは、 CPUファンの速度を監視することができます。

- **CPUFAN1**: CPU ファン
- **SYSFAN1**:システムファン
- AUXFAN1:補助ファン

**警告**:これらのファンコネクタはジャンパではありません。これらのコネクタにジャンパキャッ プをかぶせないでください。

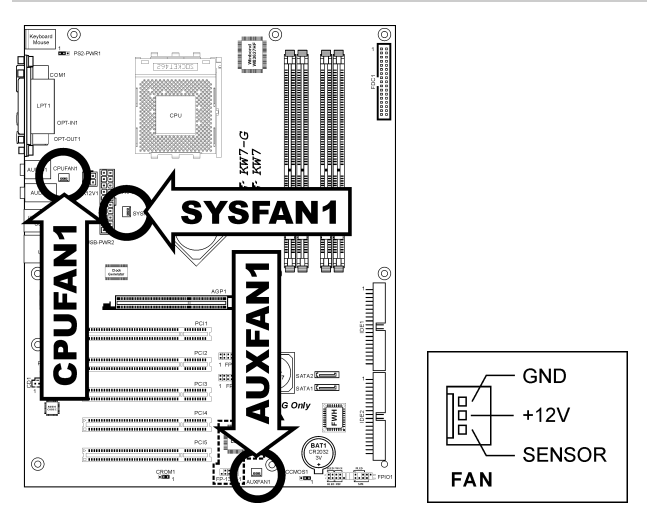

#### (3). <u>CMOS メモリクリアリングヘッダ</u>

この CCMOS1 ヘッダはジャンパキャップを使用して、CMOS メモリを消去します。

- ピン1-2ショート(デフォルト):標準操作。
- ピン2-3 ショート: CMOS メモリの消去。

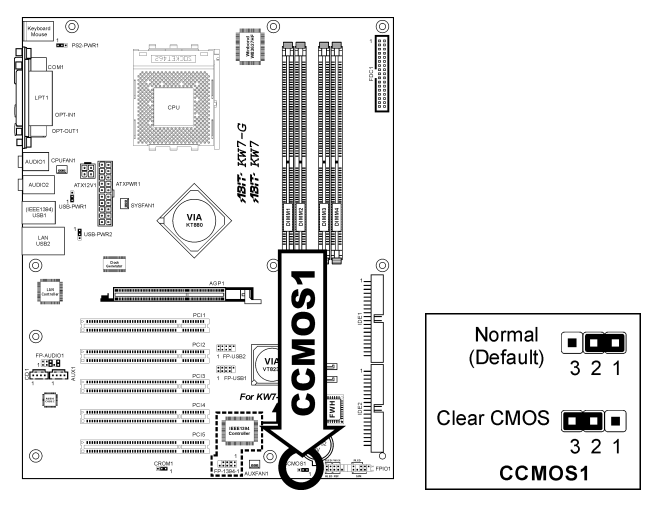

**警告:** CMOS メモリをクリーニングする前に、まず(+5V スタンバイ電源を含め)電源をオフにしてください。さもなければ、システムが異常な動作を引き起こしたり故障する可能性があります。

#### (4). <u>S2K モード選択ヘッダ</u>

このヘッダはジャンパを使用して、S2Kモードを選択します。

"**ハードウェアからストラッピングする**"ための短いピン 2 およびピン 3 により、CPU ハードウ ェアは S2K バスのタイミングを制御してシステムの柔軟性を高めることができます。

デフォルトの設定は"起動 ROM からストラップする"ための短いピン2とピン2で、内部の起動 ROM が S2K バスのタイミングを制御できるようにしています。BIOS メニューの"CPU ファー ストコマンドデコード"オプションは、それに応じて有効にされます。

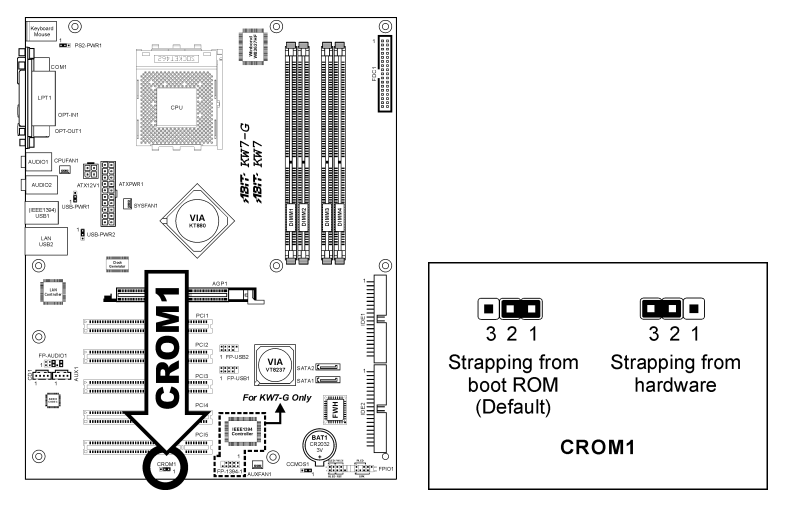

#### (5). <u>ウェークアップヘッダ</u>

- PS2-PWR1: ピン 1-2 ショート(デフォルト):キーボード/マウスポートでのウェークアップ機能のサポートを無効にします。
   ピン 2-3 ショート:キーボード/マウスポートでのウェークアップ機能のサポートを有効にします。
- USB-PWR1 :

ピン 1-2 ショート(デフォルト): USB1 ポートでのウェークアップ機能を無効にします。 ピン 2-3 ショート: USB1 ポートでのウェークアップ機能を有効にします。

• USB-PWR2:

ピン 1-2 ショート (デフォルト) : USB2 ポートでのウェークアップ機能を無効にします。 ピン 2-3 ショート: USB2 ポートでのウェークアップ機能を有効にします。

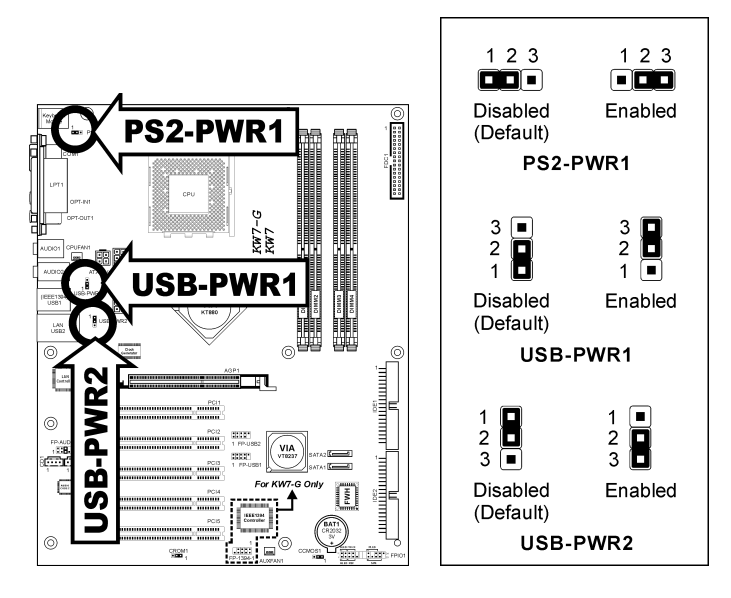

#### (6). 前面パネルのスイッチとインジケータ接続

このヘッダは、スイッチと LED インジケータをシャーシ前面パネルに接続するために使用され ます。

電源 LED のピン位置と方向に注してください。下図のピンに一直線に並んでいる"+"のマークは、 LED 接続のプラス極を表します。これらのヘッダに間違いなく接続してください。方向を逆に 接続しても LED が点灯しないだけのことですが、スイッチの間違った接続はシステムの故障の 原因となることがあります。

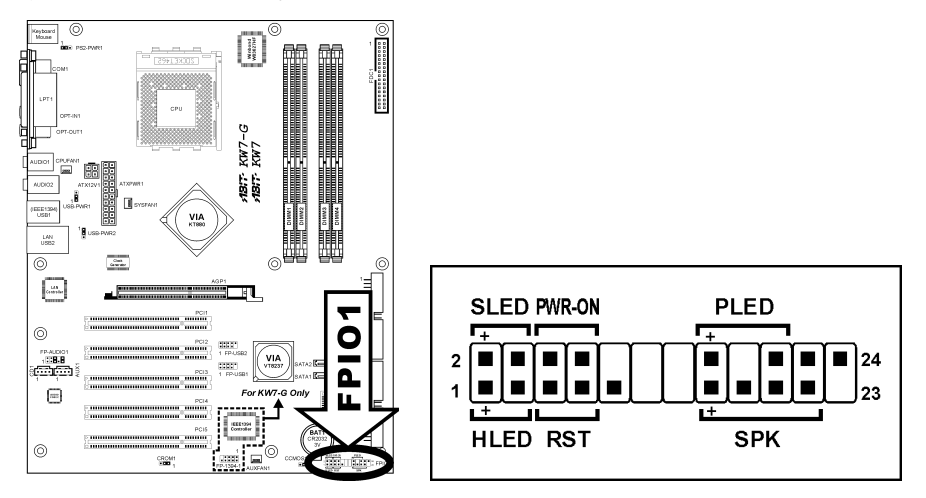

- HLED (ピン1、3):
   シャーシ前面パネルの HDD LED ケーブルに接続します。
- RST (ピン5、7):
   シャーシ前面パネルのリセットスイッチケーブルに接続します。
- SPK (ピン15、17、19、21):
   シャーシのシステムスピーカーケーブルに接続します。
- SLED (ピン2、4): シャーシ前面パネルのサスペンド LED ケーブル (もしあれば) に接続します。
- PWR-ON (ピン 6、8):
   シャーシフロントパネルの電源スイッチケーブルに接続します。
- PLED (ピン 16、18、20):
   シャーシフロントパネルの電源 LED ケーブルに接続します。

### (7). <u>追加 IEEE1394 ポートヘッダ</u>

これらのヘッダは延長ケーブルとブラケットを通して、それぞれ1つの追加 IEEE1394 ポートを 提供します。

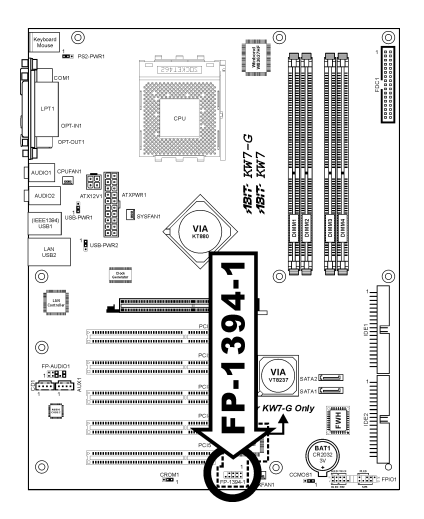

|           | ピン番号 | ピン割り当て | ピン番号 | ピン割り当て |
|-----------|------|--------|------|--------|
| 7 5 3 1   | 1    | TPA0 + | 2    | TPA0 - |
|           | 3    | アース    | 4    | アース    |
| 108642    | 5    | TPB0 + | 6    | TPB0 - |
| FP-1394-1 | 7    | +12V   | 8    | +12V   |
| I         | 9    | NC     | 10   | アース    |

### (8). <u>追加 USB ポートヘッダ</u>

これらのヘッダはそれぞれ、USB 2.0 仕様に対して設計された USB ケーブルを通して、2 つの追加 USB 2.0 ポート接続を提供します。

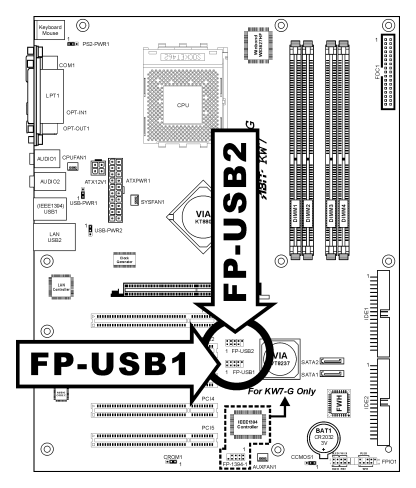

|                  |          | ピン | 割り当て    | ピン | 割り当て    |
|------------------|----------|----|---------|----|---------|
| 2468             | 10       | 1  | VCC     | 2  | VCC     |
|                  |          | 3  | Data0 - | 4  | Data1 - |
| 1357             | 9        | 5  | Data0 + | 6  | Data1 + |
| FP-USE<br>FP-USE | 31<br>32 | 7  | アース     | 8  | アース     |
|                  |          | 9  | NC      | 10 | NC      |

#### (9). 前面パネルのオーディオ接続ヘッダ

このヘッダは、フロントパネルでのオーディオコネクタに接続を提供します。

- 前面パネルでオーディオコネクタを使用するには、このヘッダのすべてのジャンパを取り 外し、シャーシに付属する延長ケーブルで前面パネルに接続します。
- 背面パネルでオーディオコネクタを使用するには、延長ケーブルを抜き、ピン 5-6、およびピン 9-10のジャンパを元に戻します(デフォルト設定)。

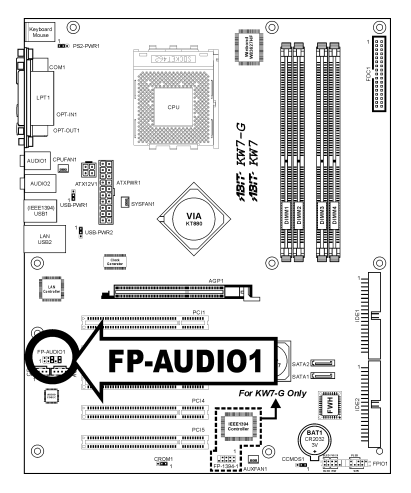

|           |            | ピン | 割り当て               | ピン | 割り当て                   |
|-----------|------------|----|--------------------|----|------------------------|
|           |            | 1  | オーディオ Mic.         | 2  | アース                    |
|           | 2 4 6 8 10 | 3  | オーディオ Mic.バイアス     | 4  | VCC                    |
|           | 1 3 5 7 9  | 5  | スピーカーアウトの右<br>チャネル | 6  | スピーカーアウトの右<br>チャネルリターン |
| FP-AUDIO1 |            | 7  | Х                  | 8  | NC                     |
|           |            | 9  | スピーカーアウトの左<br>チャネル | 10 | スピーカーアウトの左<br>チャネルリターン |

#### (10). 内部オーディオコネクタ

これらのコネクタは、内部 CD-ROM ドライブまたはアドオンカードのオーディオ出力に接続し ます。

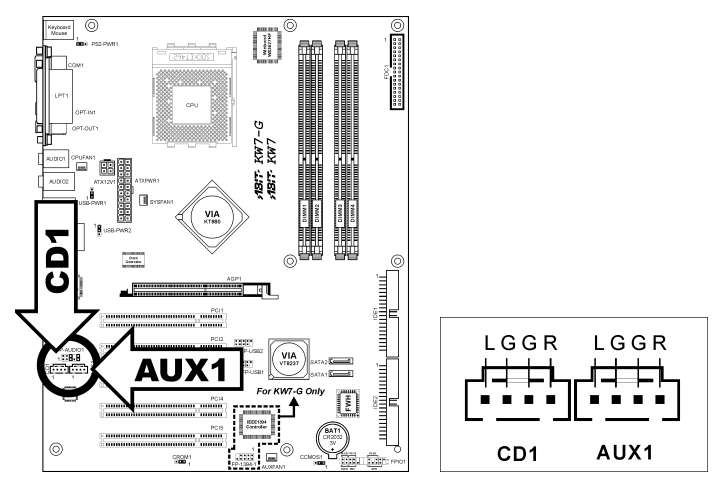

#### (11). 加速式グラフィックスポートスロット

このスロットは、AGP 8X までオプションの AGP グラフィックスカードをサポートします。グ ラフィックスカードの詳細については、当社の Web サイトを参照してください。

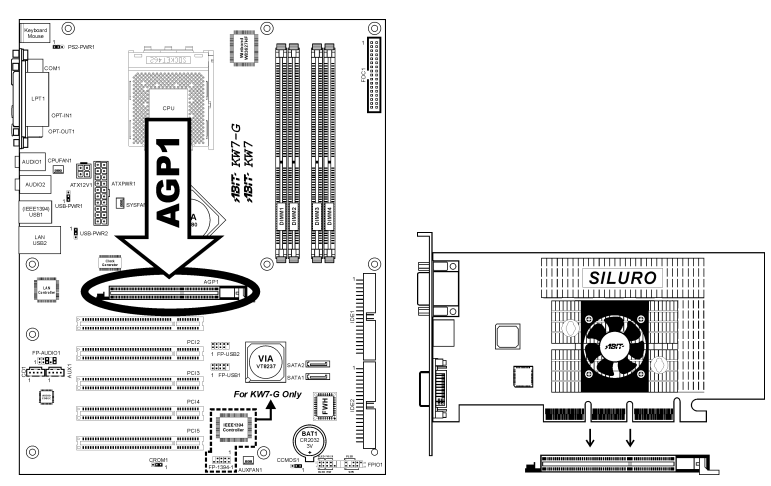

**注意:**このマザーボードは 3.3V AGP カードをサポートしません。1.5V または 0.8V AGP カードのみをご使用下さい。

(12). フロッピーと IDE ディスクドライブコネクタ

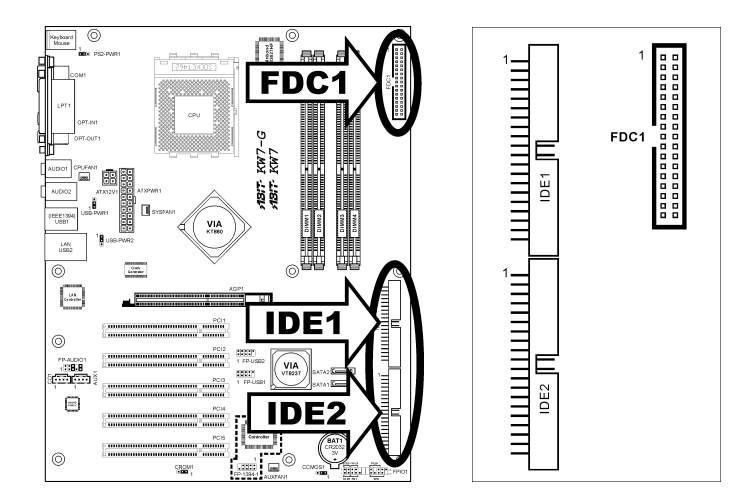

FDC1 コネクタは 34 ワイヤ、2 コネクタフロッピーケーブルで最大 2 つのフロッピードライブを 接続することができます。リボンケーブルの長い方にある 1 つのコネクタをボードの FDC1 に接 続し、もう片方の 2 つのコネクタをフロッピーディスクドライブに接続してください。通常、シ ステムに必要なフロッピーディスクドライブは 1 つだけです。

**注:** リボンケーブルの赤い線は FDC1 ポートとフロッピーコネクタの両方のピン1 に合わせる必要があります。

各 IDE ポートコネクタには、40 ピン、80 コンダクタ、 3 コネクタの Ultra ATA/66 リボンケーブルを使って Ultra ATA/100 モードで最大 2 つの IDE ドライブを接 続することができます。

リボンケーブルの長い方の端 (青いコネクタ) をこの ボードの IDE ポートに接続し、短い方の端に付いた 2 つのコネクタ (灰色と黒のコネクタ) をハードドライ ブのコネクタに接続してください。

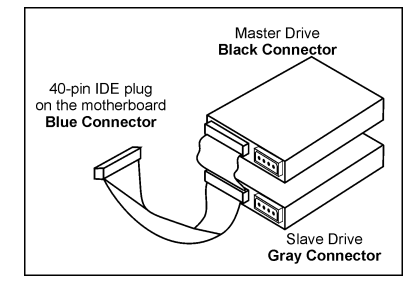

**注:** リボンケーブルで2つのドライブを接続する前に、"Master" と "Slave" 関係を設定してくだ さい。リボンケーブルの赤い線は IDE ポートとハードドライブコネクタの両方のピン1 に合わ せる必要があります。

#### (13). <u>シリアル ATA コネクタ</u>

これらのコネクタは、Serial ATA ケーブル経由で各チャネル毎に1つの Serial ATA デバイスを 接続するために用意されています。ソフトウェア構成によって RAID 0 または RAID 1 のアレ イも利用できます。

SATA1 および SATA2 のコントローラを有効にするには、「OnChip IDE デバイス」の BIOS メ ニュー で「OnChip SATA デバイス」を有効 (初期設定) にしておく必要があります。

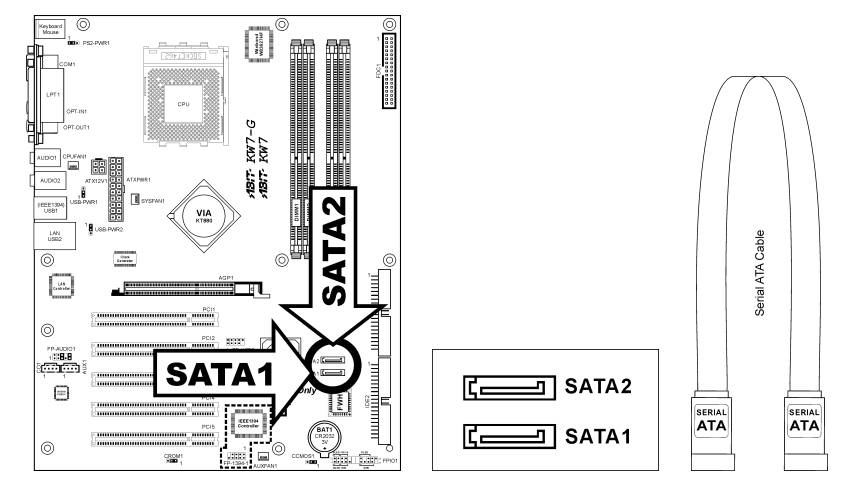

#### (14). 背面パネルの接続

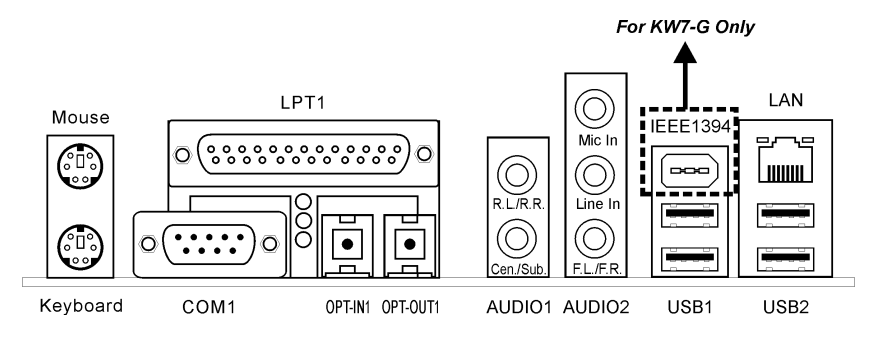

- マウス: PS/2 マウスに接続します。
- キーボード: PS/2 キーボードに接続します。
- LPT1:この通信プロトコルをサポートするプリンタやその他のデバイスに接続します。
- COM1:この通信プロトコルをサポートする外部モデム、マウスまたはその他のデバイス に接続します。
- OPT-IN1:このコネクタは、光ファイバを通してデジタルマルチメディアデバイスへの S/PDIF イン接続を提供します。
- **OPT-OUT1**:このコネクタは、光ファイバを通してデジタルマルチメディアデバイスへの S/PDIF アウト接続を提供します。
- AUDIO1 :

**R.L./R.R.(背面左 / 背面右):** 5.1 チャネルのオーディオシステムの背面左および背面右 チャネルに接続します。

**Cen./Sub. (センター / サブウーファ) :5.1** チャネルのオーディオシステムのセンターお よびサブウーファチャネルに接続します。

• AUDIO2 :

Mic In: 外部マイクからプラグに接続します。

Line In: 外部オーディオソースからラインアウトに接続します。

Line Out: 5.1 チャネルまたは通常の2 チャネルオーディオシステムの前面左と前面右チャネルに接続します。

- IEEE1394: IEEE1394 プロトコルのデバイスに接続します。(KW7-G)
- LAN:構内通信網(LAN)に接続します。
- USB1/USB2:スキャナ、デジタルスピーカー、モニタ、マウス、キーボード、ハブ、デジ タルカメラ、ジョイスティックなどの USB デバイスに接続します。

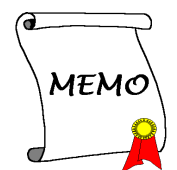

## 第3章 BIOS について

このマザーボードはプログラム可能な EEPROM を提供し、BIOS ユーティリティを更新するこ とができます。BIOS (基本入出力システム)はプロセッサと周辺装置の間で通信の基本レベルを 処理するプログラムです。マザーボードを取り付けたり、システムを再構成したり、"セットア ップの実行"を指示するときにだけ、BIOS セットアッププログラムを使用します。本章では、 BIOS ユーティリティのセットアップユーティリティを説明します。

システムの電源をオンにすると、BIOSメッセージが画面に表示され、メモリがカウントを開始し、次のメッセージが画面に表示されます。

#### PRESS DEL TO ENTER SETUP

応答する前にメッセージが消えたら、<Ctrl>+<Alt>+<Del>キーを押すか、コンピュータシャーシのリセットボタンを押してステムを再起動します。これらの2つの方法が失敗した場合のみ、 電源をオフにした後またオンにしてシステムを再起動することができます。

<Del>キーを押した後、メインメニュー画面が表示されます。

| Phoenix - AwardBIOS CMOS Setup Utility                                                                                |                         |  |  |  |
|----------------------------------------------------------------------------------------------------|-------------------------|--|--|--|
| ▶ SoftMenu Setup                                                                                                    | ▶ PC Health Status      |  |  |  |
| ▶ Standard CMOS Features                                                                                              | Load Fail-Safe Defaults |  |  |  |
| ► Advanced BIOS Features                                                                                              | Load Optimized Defaults |  |  |  |
| Advanced Chipset Features                                                                                             | Set Password            |  |  |  |
| ▶ Integrated Peripherals                                                                                              | Save & Exit Setup       |  |  |  |
| Power Management Setup                                                                                                | Exit Without Saving     |  |  |  |
| ► PnP/PCI Configurations                                                                                              |                         |  |  |  |
| Esc : Quit $\uparrow \downarrow \rightarrow \leftarrow$ : Select ItemF10 : Save & Exit Setup(KT880-8237-6A7L3A1AC-00) |                         |  |  |  |
| Change CPU's Clock & Voltage                                                                                          |                         |  |  |  |

**注**:システムの安定性と性能を高めるために、当社の技術陣が BIOS メニューを絶えず改良して います。BIOS セットアップ画面と本書で示した説明は参照のためのもので、画面に表示される ものと完全に一致しないこともあります。

## 3-1. SoftMenu Setup

SoftMenu ユーティリティは、CPU の動作速度プログラムするための ABIT の独占的で究極のソ リューションです。CPU FSB 速度、マルチプライヤファクタ、AGP & PCI クロック、CPU コア 電圧に関する全てのパラメータはワンタッチで操作することができます。

| Phoenix - AwardBIOS CMOS Setup Utility                                |                   |           |  |  |  |
|-----------------------------------------------------------------------|-------------------|-----------|--|--|--|
| Sof                                                                   | SoftMenu Setup    |           |  |  |  |
| CPU Name                                                              | AMD Athlon(tm) XP | Item Help |  |  |  |
| Model Name                                                            | 2500+             |           |  |  |  |
|                                                                       |                   |           |  |  |  |
| CPU Operating Speed                                                   | [CPU Default]     |           |  |  |  |
| X - CPU FSB Clock (MHz)                                               | 166MHz            |           |  |  |  |
| <ul> <li>Ratio (FSB:AGP:PCI)</li> </ul>                               | 5:2:1             |           |  |  |  |
| - Multiplier Factor                                                   | X 11              |           |  |  |  |
|                                                                       |                   |           |  |  |  |
| Power Supply                                                          | [Default]         |           |  |  |  |
| X - CPU Core Voltage                                                  | By CPU            |           |  |  |  |
| X - DDR Voltage                                                       | 2.65V             |           |  |  |  |
| X - Chipset Voltage                                                   | 1.60V             |           |  |  |  |
| CRU Fact Command Decode                                               | [Normal]          |           |  |  |  |
| CFO Fast command becode                                               | [Normar]          |           |  |  |  |
| Disable Unused PCI Clock                                              | [Enabled]         |           |  |  |  |
| Spread Spectrum                                                       | [Disable]         |           |  |  |  |
|                                                                       |                   |           |  |  |  |
| ↓:Move Enter:Select +/-/PU/PD:Value F10:Save ESC:Exit F1:General Help |                   |           |  |  |  |
| F5: Previous Values F6: Fail-Safe Defaults F7: Optimized Defaults     |                   |           |  |  |  |

#### CPU Name:

このアイテムは CPU 名を表示します。

#### Model Name:

このアイテムは CPU モデル名を表示します。

#### **CPU Operating Speed:**

このアイテムは、お使いの CPU のタイプと速度に従って CPU のオペレーティング速度を表示します。[User Define] (ユーザー定義) オプションを選択すると、マニュアルオプションに入ることができます。

#### \* CPU FSB Clock (MHz):

このアイテムは、CPU フロントサイドバスの速度を設定します。取り付けた CPU の仕様制限に よって、その標準のバス速度を超えて設定した速度はサポートされますが、保証はされません。

#### \* Ratio (FSB:AGP:PCI):

このアイテムは FSB、AGP、PCI のクロック間の比率を表示します。4:2:1 の比率を例に上げま す。FSB クロックが 133MHz (133 x 4/4)の場合、AGP クロックは 66MHz (133 x 2/4)になり、PCI クロックは 33MHz (133 x 1/4)になります。

#### **\*** Multiplier Factor:

このアイテムは、取り付けた CPU の乗数を表示します。

#### **Power Supply:**

このオプションによって、CPU デフォルトとユーザー定義の電圧を切り替えることができます。 この設定は、現在の CPU タイプと電圧設定を検出できない場合、または正しくない場合を除き、 デフォルトのままにしておいてください。オプション「ユーザー定義」では、コア電圧を手動で 選択できます。

#### \* CPU Core Voltage:

このアイテムは、CPUのコア電圧を選択します。

**注意**:間違った電圧設定を行うと、システムが不安定になったり、CPU が損傷することさえあ ります。その結果を十分掌握していない限り、デフォルトの設定のままにしておいてください。

#### **DDR Voltage:**

このアイテムは、DRAM の電圧を選択します。

#### **Chipset Voltage:**

このアイテムは、NB Core の電圧を選択します。

#### <u>CPU Fast Command Decode (CPU 高速コマンドデコード):</u>

次の3つのオプションが指定できます: at Normal (標準で) → to Fast or at Fast (高速にまたは 高速で) → to Normal (標準に)。これは、ユーザーがどんな状態を選択しているかに依存しま す。このアイテムを"at Fast (高速で)"から"to Normal (標準に)"に設定すると、システムを 再ブートして POST プロセスを終了するとき、状態は新しい設定に変わります (ここでは、to Normal)。その後、BIOS メニューを再び表示すると、このアイテムは"at Normal (標準で)"を 表示し、<Enter>キーを押すと、3つのオプション: at Normal (標準で) → to Fast (高速に)を 表示し、デフォルトの設定が at Normal (標準で) になります。このアイテムを"at Normal (標準 で)"から"to Fast (高速に)"に設定し、前に述べた手順を同じように実行すると、このアイ テムは"at Fast (高速で)"を表示し、<Enter>キーを押すと、3つのオプション: at Fast (高速で) → to Normal (標準に)を表示し、デフォルトの設定が at Fast (高速で) になります。CPU デコ ードアドレスが高速または標準の速度になっている場合、アイテムを選択することができます。 最大の安定性を得るには、to Normal (標準に)を選択するようにお勧めします。性能を向上さ せたい場合は、to Fast (高速に)を選択することができます。メインボードの"CROM1"と呼ば れるジャンパをピン1およびピン2ショートに設定すると、このアイテムがこのメニューに表示 されます。

#### **Disable Unused PCI Clock:**

このオプションは、使用されていない PCI スロットのクロックを使用不可能にします。

[Enabled]: システムは未使用の DIMM と PCI スロットを自動的に検出し、これらの未使用 PCI スロットへのクロック信号の送信を停止します。

[Disabled]: システムはすべての PCI スロットにクロック信号をたえず送信します。

**注**:システムが自動的に検出できないアダプタがある場合、このオプションを[Disabled]に設定 すると、誤動作の原因となります。

#### Spread Spectrum:

Disabled か Enabled のいずれかを選択できます。デフォルトは Disabled です。EMC (Electro-Magnetic Compatibility Test) テストには、最適な結果が得られるようにこれらのオプションを調整してください。特別な理由がない限り、この機能はデフォルトのままにしておいてください。

## 3-2. Standard CMOS Features

|   | Phoenix - AwardBIOS CMOS Setup Utility<br>Standard CMOS Features                                                                            |                                              |           |  |
|---|----------------------------------------------------------------------------------------------------|----------------------------------------------|-----------|--|
|   | Date (mm:dd:yy)                                                                                                    | Sun. Aug 22 2004                             | Item Help |  |
|   | Time (hh:mm:ss)                                                                                                    | 12 : 34 : 56                                 | •         |  |
|   | IDE Primary Master<br>IDE Primary Slave<br>IDE Secondary Master<br>IDE Secondary Slave                                                      | [ None ]<br>[ None ]<br>[ None ]<br>[ None ] |           |  |
|   | Drive A<br>Drive B                                                                                                    | [1.44M, 3.5 in.]<br>[None]                   |           |  |
|   | Video<br>Halt On                                                                                                    | [EGA/VGA]<br>[All, But keyboard]             |           |  |
|   | Base Memory<br>Extended Memory<br>Total Memory                                                                                              | 640K<br>1046520K<br>1047552K                 |           |  |
| 1 | ↑↓:Move Enter:Select +/-/PU/PD:Value F10:Save ESC:Exit F1:General Help<br>F5: Previous Values F6: Fail-Safe Defaults F7: Optimized Defaults |                                              |           |  |

#### Date (mm:dd:yy):

このアイテムは[月]、[日]、[年]の形式で指定する日付(通常、現在の日)を設定します。

#### Time (hh:mm:ss):

このアイテムは[時]、[分]、[秒]の形式で指定する日付(通常、現在の時間)を設定します。

#### **IDE Primary Master/Slave、IDE Secondary Master/Slave:**

<Enter>キーをクリックすると、サブメニューに入ります。

| Phoenix - AwardBIOS CMOS Setup Utility                                 |               |  |  |  |
|------------------------------------------------------------------------|---------------|--|--|--|
| IDE Primary Master                                                     |               |  |  |  |
|                                                                        | [11000 10001] |  |  |  |
| IDE Primary Master                                                     | [Auto]        |  |  |  |
| - Access Mode                                                          | [Auto]        |  |  |  |
| Capacity                                                               | 0 MB          |  |  |  |
| Capacity                                                               | 0 MB          |  |  |  |
| Cylinder                                                               | 0             |  |  |  |
| Head                                                                   | 0             |  |  |  |
| Precomp                                                                | 0             |  |  |  |
| Landing Zone                                                           | 0             |  |  |  |
| Sector                                                                 | 0             |  |  |  |
|                                                                        |               |  |  |  |
|                                                                        |               |  |  |  |
|                                                                        |               |  |  |  |
|                                                                        |               |  |  |  |
|                                                                        |               |  |  |  |
|                                                                        |               |  |  |  |
| ↓ :Move Enter:Select +/-/PU/PD:Value F10:Save ESC:Exit F1:General Help |               |  |  |  |
| F5: Previous Values F6: Fail-Safe Defaults F7: Optimized Defaults      |               |  |  |  |

#### **IDE HDD Auto-Detection:**

このアイテムでは、<Enter> キーを押すことによって IDE ドライバのパラメータを検出できるようになっています。パラメータが画面上に自動的に表示されます。

#### IDE Primary Master/Slave, IDE Secondary Master/Slave:

[Auto](自動)に設定すると、BIOSはどの種類の IDE ドライブを使用しているかを自動的にチェ ックします。自分でドライブを定義したい場合、これを[Manual](マニュアル)に設定し、パラ メータの意味を完全に理解していることを確認してください。正しい設定を得るには、デバイス メーカーが提供する使用説明書を参照してください。

#### Access Mode:

このアイテムはお使いの IDE デバイスにアクセスするモードを選択します。このアイテムをデ フォルトの [Auto](自動) 設定のままにしておくと、HDD のアクセスモードを自動的に検出しま す。

#### Capacity:

このアイテムはディスクドライブのおおよその容量を表示します。一般に、サイズはディスクチ ェックプログラムに示されるフォーマット済みディスクのサイズよりいくらか大きくなってい ます。

#### Cylinder:

このアイテムはシリンダの数を構成します。

#### Head:

このアイテムは読込/書込ヘッドの数を構成します。

#### Precomp:

このアイテムは、書込タイミングを変更するシリンダの数を表示します。

#### Landing Zone:

このアイテムは、読取り/書込みヘッド用のランディングゾーンとして指定されるシリンダの番 号を表示します。

#### Sector:

このアイテムは、トラック当りのセクタの数を構成します。

#### 🦻 Standard CMOS Features Setup Menu に戻ります:

#### Drive A & Drive B:

このアイテムは取り付けたフロッピードライブ(通常、ドライブ A のみ)のタイプを設定します。

#### Video:

このアイテムは、一次システム監視で使用されるビデオアダプタのタイプを選択します。

[EGA/VGA]: (Enhanced Graphics Adapter/Video Graphics Array) EGA、VGA、SVGA、PGA モニタ アダプタの場合。

[CGA 40]: (Color Graphics Adapter) 40 カラムモードで駆動。

[CGA 80]: (Color Graphics Adapter) 80 カラムモードで駆動。

[Mono]: (Monochrome adapter) 高解像度のモノクロームアダプタを組み込み。

#### Halt On:

このアイテムは、システムの起動中にエラーが検出された場合、システムを停止するかどうかを 決定します。

[All Errors]: システムブートは、BIOS が致命的でないエラーを検出すると必ず停止します。

[No Errors]: システムブートは、エラーを検出すると停止します。

[All, But Keyboard]: システムブートは、キーボードエラー以外のすべてのエラーに対して停止 します。 [All, But Diskette]: システムブートは、ディスケットエラー以外のすべてのエラーに対して停止 します。

[All, But Disk/Key]: システムブートは、ディスケットまたはキーボードエラー以外のすべての エラーに対して停止します。

#### **Base Memory:**

このアイテムは、システムにインストールされた基本メモリの量を表示します。基本メモリの値は 640K を搭載したシステムの場合一般的には 640K ですが、マザーボードにさらに多くのメモリサイズをインストールすることもできます。

#### **Extended Memory:**

このアイテムは、システムの起動中に検出された拡張メモリの量を表示します。

#### **Total Memory:**

このアイテムは、システムで利用できる総メモリを表示します。

## 3-3. Advanced BIOS Features

| Phoenix - AwardBIOS CMOS Setup Utility<br>Advanced BIOS Features                                                                                                    |                                                                                        |           |
|----------------------------------------------------------------------------------------------------|----------------------------------------------------------------------------------------|-----------|
| <ul> <li>Hard Disk Boot Priority</li> <li>First Boot Device</li> <li>Second Boot Device</li> <li>Third Boot Device</li> <li>Boot Other Device</li> <li>Swap Floppy Drive</li> <li>Boot Un NumLock Status</li> </ul> | [Press Enter]<br>[Floppy]<br>[Hard Disk]<br>[CDROM]<br>[Enabled]<br>[Disabled]         | Item Help |
| Typematic Rate Setting<br>Typematic Rate (Char/Sec)<br>Typematic Delay (Msec)<br>Security Option<br>APIC Mode<br>- MPS Version Ctrl For OS<br>OS Select For DRAM > 64MB<br>Report No FDD For OS                     | [Enabled]<br>[30]<br>[250]<br>[Setup]<br>[Enabled]<br>[1.4]<br>[Non-OS2]<br>[Disabled] |           |
| ↑↓:Move Enter:Select +/-/PU/PD:Value F10:Save ESC:Exit F1:General Help<br>F5: Previous Values F6: Fail-Safe Defaults F7: Optimized Defaults                                                                         |                                                                                        |           |

#### Hard Disk Boot Priority:

このアイテムは、ハードディスクのブート優先順位を選択します。<Enter>キーを押すことによって、そのサブメニューに入り、ここで検出されたハードディスクをシステム起動のためのブートシーケンス用に選択することができます。

このアイテムは、1 次/2 次/3 次ブートデバイスアイテムのどれかに[ハードディスク]のオプショ ンがあるときのみ機能します。

#### First Boot Device / Second Boot Device / Third Boot Device / Boot Other Device:

[First Boot Device] (第1ブートデバイス)、[Second Boot Device] (第2ブートデバイス)、[Third Boot Device](第3ブートデバイス) アイテムでそれぞれ起動する第1、第2、第3ドライブを選択します。BIOS は選択したドライブのシーケンスに従ってオペレーティングシステムを起動します。以上の3つのアイテム以外のデバイスから起動したい場合は、[他のデバイスを起動]を[Enabled] (使用可能) に設定してください。

#### Swap Floppy Drive:

[Enabled] (使用可能) に設定しているときに、システムをフロッピードライブから起動すると、システムは通常のドライブAの代わりにドライブBから起動します。この機能を使用するには、システムに2基のフロッピードライブを接続している必要があります。

#### **Boot Up NumLock Status:**

このアイテムは、システムが起動するときに数値キーボードのデフォルトの状態を決定します。

[On]:数字キーとしての数値キーパッド機能。

[Off]: 矢印キーとしての数値キーパッド機能。

#### **Typematic Rate Setting:**

このアイテムではキーストロークのリピート速度を設定できます。Enabled(使用する)を選択 すると、キーボードに関する以下の2つのタイプマティック制御(Typematic Rate と Typematic Rate Delay)を選択できます。このアイテムを Disabled(使用しない)にすると、BIOS はデフォ ルト設定を使用します。初期値設定は *Enabled*です。

#### Typematic Rate (Chars/Sec):

キーを押しつづけると、キーボードは設定速度(単位:キャラクタ/秒)に従ってキーストロークをリピートします。8つのオプションが指定できます:6→8→10→12→15→20→24→30→6に戻る。初期値設定は30です。

#### **Typematic Delay (Msec):**

ここで設定した時間以上にキーを押しつづけていると、キーボードは一定の速度(単位:ms) でキーストロークを自動的にリピートします。4つのオプションが指定できます:250 → 500 → 750 → 1000 → 250 に戻る。初期値設定は250 です。

#### Security Option:

このアイテムは、システムがパスワードを要求するとき - システムが起動するたびか、または BIOS セットアップに入るときのみかを決定します。

[Setup]: パスワードは BIOS セットアップにアクセスするときのみ要求されます。

[System]: パスワードはコンピュータが起動するたびに要求されます。

**注**:パスワードは忘れないでください。パスワードを忘れた場合、コンピュータのケースを開けて、CMOS のすべての情報をクリアにしてからシステムを起動してください。この場合、以前に設定したすべてのオプションはリセットされます。

#### APIC Mode:

このアイテムはAPICモードの有効/無効を切り替えます。

#### MPS Version Ctrl For OS:

この項目は、このマザーボードが使用する MPS (多重プロセッサ仕様) のバージョンを指定します。オプションは 1.1 と 1.4 です。デフォルトの設定は 1.4 です。デュアルプロセッサを実行するために古い OS を使用する場合、このオプションを 1.1 に設定してください。
# OS Select For DRAM > 64MB:

このアイテムにより、OS/2 で 64MB 以上のメモリにアクセスできます。OS/2 以外のオペレーティングシステムの場合、このアイテムをデフォルトの[非 OS2]設定のままにしておいてください。

# **Report No FDD For OS:**

[Enabled] (使用可能) に設定すると、このアイテムによりフロッピーディスクドライブがなくても一部の古いオペレーティングシステムを実行できます。

# 3-4. Advanced Chipset Features

| Phoonix - Away                            | dRIOS CMOS Satur IItil  | i +                 |
|-------------------------------------------|-------------------------|---------------------|
| Phoenix - Awardbios Chipsot Fostures      |                         |                     |
| Novance                                   | Dress Enterl            | Them Helm           |
| DRAM CLOCK/Drive Control                  | [Press Enter]           | Item Heip           |
| ► AGP & P2P Bridge Control                | [Press Enter]           |                     |
| CPU & PCI Bus Control                     | [Press Enter]           |                     |
| Memory Hole At 15-16M                     | [Disabled]              |                     |
| Top Performance                           | [Disabled]              |                     |
| •                                         |                         |                     |
|                                           |                         |                     |
|                                           |                         |                     |
|                                           |                         |                     |
|                                           |                         |                     |
|                                           |                         |                     |
|                                           |                         |                     |
|                                           |                         |                     |
|                                           |                         |                     |
|                                           |                         |                     |
|                                           |                         |                     |
|                                           |                         |                     |
|                                           |                         |                     |
|                                           |                         |                     |
|                                           |                         |                     |
|                                           |                         |                     |
| $ \downarrow$ :Move Enter:Select +/-/PU/H | PD:Value FIU:Save ESC:E | xit Fl:General Help |
| F5: Previous Values F6: Fai               | 1-Safe Defaults F7: (   | Optimized Defaults  |

# Source Control:

<Enter>キーをクリックすると、サブメニューに入ります。

| Phoenix - AwardBIOS CMOS Setup Utility |                       |                     |
|----------------------------------------|-----------------------|---------------------|
| DRAM Clock/Drive Control               |                       |                     |
| Current FSB Frequency                  | 166 MHz               | Item Help           |
| Current DRAM Frequency                 | 133 MHz               |                     |
| DRAM Clock                             | [By SPD]              |                     |
| DRAM Timing Selectable                 | BV SPDI               |                     |
| X - CAS Latency Time                   | 2.5                   |                     |
| X - Bank Interleave                    | Disabled              |                     |
| X - Precharge to Act. (Trp)            | 4T                    |                     |
| X - Act. To Precharge(Tras)            | 9т                    |                     |
| X - Active to CMD (Trcd)               | 4T                    |                     |
| X - Ref to Active (Trfc)               | 15T                   |                     |
| X - Active to Active(Trrd)             | 2Т                    |                     |
| DRAM BUS Selection                     | [Auto]                |                     |
| DRAM Command Rate                      | [2T Command]          |                     |
| DDR DOS Input Delay                    | [Auto]                |                     |
| X - DOS Input Delay Value              | 18/14 (GravCode)      |                     |
| DDR DQS Output Delay                   | [Auto]                |                     |
| X - Ch. A DOS Output Delay             | 5E/71 (GravCode)      |                     |
| X - Ch. B DOS Output Delay             | 87/C4 (GravCode)      |                     |
| X - Ch. A MD Output Delay              | 8D/CB (GrayCode)      |                     |
| X - Ch. B MD Output Delay              | 64/56 (GravCode)      |                     |
| DQS/DQM/CS/CKE/Max Drive               | [Auto]                |                     |
| X - RxE0 Ch. A DQS Drive               | 75                    |                     |
| X - RxE1 Ch. B DQS Drive               | 00                    |                     |
| X - RxE2 Ch. A DQM Drive               | 65                    |                     |
| X - RxE3 Ch. B DQM Drive               | 00                    |                     |
| X - RxE4 Ch. A CS/CKE Drive            | 98                    |                     |
| X - RxE5 Ch. A CS/CKE Drive            | 00                    |                     |
| X - RxE8 MAA Drive                     | A9                    |                     |
| X - RxEA MAB Drive                     | A9                    |                     |
| DQS Input Delay                        | [Auto]                |                     |
| X Rx7C DIMM0                           | 00                    |                     |
| X Rx7D DIMM1                           | 00                    |                     |
| X Rx7E DIMM2                           | 00                    |                     |
| X Rx7F DIMM3                           | 00                    |                     |
| Prefetch Controller                    | [Enabled]             |                     |
| S2K series control                     | [Auto]                |                     |
| X Rx8C S2K DICLK delay                 | A0                    |                     |
| X Rx8D S2K duty cycle adju             | 00                    |                     |
| X Rx8E S2K duty cycle adju             | C0                    |                     |
| X Rx8F S2K duty cycle adju             | 00                    |                     |
| ↑↓:Move Enter:Select +/-/PU/PD         | :Value F10:Save ESC:E | xit F1:General Help |
| F5: Previous Values F6: Fail           | -Safe Defaults F7: (  | Optimized Defaults  |

# Current FSB Frequency:

この項目は、現在のシステムの前方バス速度を表示します。

# **Current DRAM Frequency:**

この項目は、現在の DRAM バス速度を表示します。

## **DRAM Clock:**

このアイテムは、DRAM モジュールの DRAM クロックを設定します。DRAM モジュールが設定 したクロックをサポートしないと、システムは不安定になるか、起動できなくなります。

[SPD による]に設定すると、BIOS は DRAM モジュールの SPD データを読み込んで、格納され ている値によって DRAM クロックを自動的に設定します。

#### **DRAM Timing Selectable:**

4 つのオプション、Manual (手動) → By SPD → Turbo → Ultra を使用することができます。デフ オルトの設定は *By SPD* です。By SPD に設定すると、BIOS は DRAM モジュール SPD データ を読み取り、保存されている値を自動的に設定します。オプション [**手動**] を選択することによ り、次のアイテムを利用して調整を行うことができます。

- \* CAS Latency Time
- \* Bank Interleave
- \* Precharge to Act. (Trp)
- \* Act. to Precharge (Tras)
- \* Active to CMD (Trcd)
- \* Ref to Active (Trfc)
- \* Active to Active (Trrd)

#### **DRAM Bus Selection:**

このアイテムは[シングル]、[デュアル]、[自動] 間でメモリチャンネルを選択します。

#### **DRAM Command Rate:**

2 つのオプション、2T コマンドまたは IT コマンドを使用することができます。デフォルトの設定は 2T コマンドです。ホスト (ノースブリッジ)が希望するメモリアドレスを配置するとき、 コマンドの待ち状態を処理します。システム互換性を実現するためにこれを「2T コマンド」に、 またはシステム性能を向上させるために「IT コマンド」に設定します。

#### **DDR DQS Input Delay:**

2 つのオプション、Auto (自動) または Manual (手動) を使用することができます。デフォルトの 設定は「**自動**」です。「**手動**」に設定すると、次の項目を使用することができます。

#### \* DQS Input Delay Value:

この項目により、メモリのデータ出力ストローブ遅延時間を調整することができます。このセク ションに HEX 番号を打ち込むことができます。

#### DDR DOS Output Delay:

[自動] または [手動] の、2 つのオプションが利用できます。オプション [**手動**] を選択することにより、次のアイテムを利用して調整を行うことができます。

- \* Ch. A DQS Output Delay
- \* Ch. B DQS Output Delay
- \* Ch. A MD Output Delay
- \* Ch. B MD Output Delay

# DQS/DQM/CS/CKE/MAx Drive:

[自動] または [手動] の、2 つのオプションが利用できます。オプション [**手動**] を選択することにより、次のアイテムを利用して調整を行うことができます。

- \* RxE0 Ch. A DQS Drive
- \* RxE1 Ch. B DQS Drive
- \* RxE2 Ch. A DQM Drive
- \* RxE3 Ch. B DQM Drive
- \* RxE4 Ch. A CS/CKE Drive
- \* RxE5 Ch. A CS/CKE Drive
- \* RxE8 MAA Drive
- \* RxEA MAB Drive

## DQS Input Delay:

[自動] または [手動] の、2 つのオプションが利用できます。オプション [**手動**] を選択することにより、次のアイテムを利用して調整を行うことができます。

- \* Rx7C DIMM0
- \* Rx7D DIMM1
- \* Rx7E DIMM2
- \* Rx7F DIMM3

# **Prefetch Controller:**

このアイテムは先取りコントローラの有効/無効を切り替えます。

# S2K series control:

[自動] または [手動] の、2 つのオプションが利用できます。オプション [**手動**] を選択することにより、次のアイテムを利用して調整を行うことができます。

- \* Rx8C S2K DICLK delay
- \* Rx8D S2K duty cycle adju
- ✤ Rx8E S2K duty cycle adju
- \* Rx8F S2K duty cycle adju

# Solution AGP & P2P Bridge Control:

<Enter>キーをクリックすると、サブメニューに入ります。

| Phoenix - AwardBIOS CMOS Setup Utility                                                             |       |                             |                       |                    |
|----------------------------------------------------------------------------------------------------|-------|-----------------------------|-----------------------|--------------------|
|                                                                                                    | CPU   | to AGP Post Write           | [Enabled]             | Item Help          |
|                                                                                                    | AGP   | Aperture Size               | [128M]                |                    |
|                                                                                                    | AGP   | 2.0 Mode                    | [4X]                  |                    |
|                                                                                                    | AGP   | Driving Control             | [Auto]                |                    |
| х                                                                                                  | AGP   | Driving Value               | DA                    |                    |
|                                                                                                    | AGP   | Fast Write                  | [Disabled]            |                    |
|                                                                                                    | AGP   | Master 1 WS Write           | [Disabled]            |                    |
|                                                                                                    | AGP   | Master 1 WS Read            | [Disabled]            |                    |
| х                                                                                                  | AGP   | 3.0 Calibration cycle       | [Disabled]            |                    |
|                                                                                                    |       |                             |                       |                    |
|                                                                                                    |       |                             |                       |                    |
|                                                                                                    |       |                             |                       |                    |
|                                                                                                    |       |                             |                       |                    |
|                                                                                                    |       |                             |                       |                    |
|                                                                                                    |       |                             |                       |                    |
|                                                                                                    |       |                             |                       |                    |
|                                                                                                    |       |                             |                       |                    |
|                                                                                                    |       |                             |                       |                    |
| 1                                                                                                  |       | Anna Hattan Galast 1/ (DW/D | D. W. L               |                    |
| $ \downarrow\rangle$ : move Enter: Select $+/-/FO/FD$ ; value FI0: Save ESC: Exit FI: General Help |       |                             |                       |                    |
| 1                                                                                                  | ::: I | revious values F6: Fall     | L-Sare Deraults F/: ( | Jptimized Deraults |

# **CPU to AGP Post Write:**

このアイテムは、そのデフォルトの設定のままにしておいて下さい。

# AGP Aperture Size:

このオプションは、AGP デバイスが使用できるシステムメモリの量を指定します。アパチャは グラフィックスメモリアドレススペース用に割り当てられた PCI メモリアドレス範囲の一部分 です。

# AGP 2.0 Mode:

このアイテムにより、AGP デバイスのデータ転送速度を選択できます。速度が高ければ高いほど、システムのグラフィックス速度は高速になり性能も向上します。お使いのグラフィックスカードが選択したモードをサポートすることを確認してください。

# **AGP Driving Control:**

このアイテムは、そのデフォルトの設定のままにしておいて下さい。

# \* AGP Driving Value:

このアイテムは、そのデフォルトの設定のままにしておいて下さい。

## AGP Fast Write:

2 つのオプション、Disabled (無効)または Enabled (有効)を使用することができます。デフォルト の設定は Disabled です。お使いの AGP アダプタがこの機能をサポートできる場合、「**有効**」 を選択することができます。そうでない場合は、「**無効**」を選択します。

# AGP Master 1 WS Write:

2 つのオプション、Enabled (有効)または Disabled (無効) を使用することができます。デフォルトの設定は Disabled です。このオプションは、AGP バスに書き込んでいるとき単一遅延を実行します。これを「**有効**」に設定するとき、システムにより 2 つの待ち状態が使用され、安定性がさらに増します。

#### AGP Master 1 WS Read:

2 つのオプション、Enabled (有効)または Disabled (無効) を使用することができます。デフォルトの設定は Disabled です。このオプションは、AGP バスを読み込んでいるとき単一遅延を実行します。これを「**有効**」に設定するとき、システムにより 2 つの待ち状態が使用され、安定性がさらに増します。

## AGP 3.0 Calibration cycle:

このアイテムは AGP と North Bridge 間の時間周期をコントロールします。AGP 3.0 機能を持つ 一部のグラフィックカードを使用中に問題が生じた場合は、[Enabled] オプションを試してくだ さい。

**メモ:**このアイテムは AGP 3.0 仕様のグラフィックカードがインストールされている場合にのみ 有効です。

# 🗞 Advanced Chipset Features Setup Menu に戻ります:

## CPU & PCI Bus Control:

<Enter>キーをクリックすると、サブメニューに入ります。

| Phoenix - AwardBIOS CMOS Setup Uti<br>CPU & PCI Bus Control | lity                 |
|-------------------------------------------------------------|----------------------|
| PCI Master 0 WS Write [Enabled]                             | Item Help            |
| CPU to PCI Post Write [Enabled]                             |                      |
| VLink 8x Support [Enabled]                                  |                      |
| PCI Delay Transaction [Disabled]                            |                      |
|                                                             |                      |
|                                                             |                      |
|                                                             |                      |
|                                                             |                      |
|                                                             |                      |
|                                                             |                      |
|                                                             |                      |
|                                                             |                      |
|                                                             |                      |
|                                                             |                      |
|                                                             |                      |
|                                                             |                      |
|                                                             |                      |
| ↓ :Move Enter:Select +/-/PU/PD:Value F10:Save ESC:          | Exit F1:General Help |
| FO: Previous values Fo: Fail-Safe Defaults F/:              | Optimized Defaults   |

# PCI Master 0 WS Write :

次の2つのオプションが指定できます: Enabled (使用する) → Disabled (使用しない)。デフォルト設定はEnabled (使用しない)です。Enabled (使用する)に設定されているとき、PCIバスへの書き込みは、PCI がデータ受信の準備ができると (直ちに) ゼロの待ち状態を実行します。 Disabled (使用しない)に設定されていると、システムはデータを PCI バスに書き込む前に1の 待ち状態を実行します。

# CPU to PCI Post Write :

次の2つのオプションが指定できます: Disabled (使用しない) → Enabled (使用する)。デフォルト設定は Enabled (使用する)です。Enabled (使用する)に設定しているとき、PCI ポスト書き込みバッファを有効にして、PCI マスター読み込み待ち時間を最小限にします。

# VLink 8X Support:

次の2つのオプションが指定できます: Disabled (使用しない)または Enabled (使用する)。デ フォルトは Enabled (使用する)です。このアイテムにより、ノースブリッジとサウスブリッジ の間で Vlink バスデータ転送が可能になります。

# PCI Delay Transaction:

2 つのオプション、Disabled (無効) または Enabled (有効) を使用することができます。デフォルトの設定は *Enabled* です。チップセットは 32 ビット Post 書き込みバッファを埋め込み、遅延トランザクションサイクルをサポートします。「**有効**」を選択すると、PCI 仕様バージョン 2.1 に対する準拠をサポートします。

# 🌭 Advanced Chipset Features Setup Menu に戻ります:

# Memory Hole At 15M-16M:

[Enabled] (使用可能) に設定していると、15M-16M のメモリアドレススペースがこの設定を特別 に要求する ISA 拡張カード用に予約されます。これにより、システムで利用できない 15MB 以 上のメモリが作成されます。このアイテムは、デフォルトの設定のままにしておいてください。

# **Top Performance:**

互換性の問題がなければ、この項目は DRAM パフォーマンスを有効にします。

# 3-5. Integrated Peripherals

| Phoenix - Award                 | BIOS CMOS Setup IItil | i + 37              |
|---------------------------------|-----------------------|---------------------|
| Integrated Peripherals          |                       |                     |
| ▶ OnChip IDE Device             | [Press Enter]         | Item Help           |
| ▶ OnChip PCI Device             | [Press Enter]         | •                   |
| SuperIO Device                  | [Press Enter]         |                     |
| Init Display First              | [PCI Slot]            |                     |
| Onboard Lan Controller          | [Disabled]            |                     |
| Onboard IEEE1394 Controller     | [Disabled]            |                     |
| PWRON After PWR-Fail            | [Off]                 |                     |
|                                 |                       |                     |
|                                 |                       |                     |
|                                 |                       |                     |
|                                 |                       |                     |
|                                 |                       |                     |
|                                 |                       |                     |
|                                 |                       |                     |
|                                 |                       |                     |
|                                 |                       |                     |
|                                 |                       |                     |
|                                 |                       |                     |
| 1 Morro Entor: Soloct +/-/PU/PD | VIALUA ELOSANA ESCOE  | wit El:Conoral Holp |
| F5. Drowiews Values F6. Fail    | Safe Defaulte E7: (   | Ontimized Defaults  |
| F5: Previous values F6: Fail-   | -Sale Delaults P/: (  | optimized Defaults  |

# ✤ OnChip IDE Device:

<Enter>キーをクリックすると、サブメニューに入ります。

| Phoenix - AwardBIOS CMOS Setup Util<br>OnChip IDE Device                | ity                 |
|-------------------------------------------------------------------------|---------------------|
| IDE Prefetch Mode [Enabled]                                             | Item Help           |
| - SATA Mode [RAID]                                                      |                     |
| OnChip IDE-1 Controller [Enabled]                                       |                     |
| OnChip IDE-2 Controller [Enabled                                        |                     |
|                                                                         |                     |
|                                                                         |                     |
|                                                                         |                     |
|                                                                         |                     |
|                                                                         |                     |
|                                                                         |                     |
|                                                                         |                     |
|                                                                         |                     |
|                                                                         |                     |
|                                                                         |                     |
|                                                                         |                     |
|                                                                         |                     |
|                                                                         |                     |
| $\uparrow \downarrow$ :Move Enter:Select +/-/PU/PD:Value F10:Save ESC:E | xit F1:General Help |
| F5: Previous Values F6: Fail-Safe Defaults F7:                          | Optimized Defaults  |

## IDE Prefetch Mode:

2 つのオプション、無効(Disabled)または有効(Enabled)を使用することができます。デフォルトの 設定は*無効(Disabled)*です。オンボード IDE ドライブインターフェイスは、高速ドライブアクセ スを先取りするための IDE 先取りをサポートします。プライマリまたはセカンダリアドイン IDE インターフェイスおよびその両方を取り付ける場合、インターフェイスが先取りをサポート していない場合、このフィールドを*無効(Disabled)*に設定してください。

## SATA Mode:

この項目は、オンチップシリアル ATA 用のモードを決定します。

[IDE]: オンチップシリアル ATA は IDE モードとして機能します。

[RAID]: オンチップシリアル ATA は RAID モードとして機能します。

# **OnChip SATA Device:**

このオプションは、OnChip SATA コントローラを有効または無効にします。

## **OnChip IDE-1 Controller / OnChip IDE-1 Controller:**

このアイテムにより、一次および二次 IDE コントローラの使用可能/不可能を切り替えることが できます。異なるハードドライブコントローラを追加するには、[Disabled] (使用不可能)を選択 してください。

# Solution On Chip PCI Device:

<Enter>キーをクリックすると、サブメニューに入ります。

| Phoenix - AwardBIOS CMOS Setup Utility<br>OnChip PCI Device                                                                                             |                                                               |                                                   |
|----------------------------------------------------------------------------------------------------|---------------------------------------------------------------|---------------------------------------------------|
| OnChip Audio Controller<br>OnChip USB Controller<br>- USB Device Emulation<br>X - USB Keyboard Support<br>X - USB Mouse Support<br>- USB 2.0 Controller | [Enabled]<br>[All Enabled]<br>[None]<br>OS<br>OS<br>[Enabled] | Item Help                                         |
| ↓:Move Enter:Select +/-/PU<br>  F5: Previous Values F6: Fa                                                                                              | /PD:Value F10:Save E<br>il-Safe Defaults                      | SC:Exit F1:General Help<br>F7: Optimized Defaults |

# **OnChip Audio Controller:**

このアイテムはオンボードオーディオコントローラを使用できるようにします。

# **OnChip USB Controller:**

このアイテムはオンボード USB コントローラを使用できるようにします。

# \* USB Device Emulation:

このアイテムはDOS環境でサポートされる [キーボード/マウス]、[キーボード/マウス/記憶装置]、 [なし] のオプションを選択します。

# \* USB Keyboard Support:

このアイテムにより、DOS 環境で USB キーボードを使用するための[BIOS]を、または、または OS 環境では[OS]を選択することができます。

# **\*** USB Mouse Support:

このアイテムにより、DOS 環境で USB マウスを使用するための[BIOS]を、または、または OS 環境では[OS]を選択することができます。

# \* USB 2.0 Controller:

このアイテムはオンボード USB 2.0 コントローラを使用できるようにします。

# SuperIO Device:

<Enter>キーをクリックすると、サブメニューに入ります。

| Phoenix -                | AwardBIOS CMOS Setup Utili  | ity                 |
|--------------------------|-----------------------------|---------------------|
|                          | Superio Device              |                     |
| POWER ON Function        | [BUTTON ONLY]               | Item Help           |
| X KB Power ON Password   | Enter                       |                     |
| X Hot Key Power ON       | Ctrl-F1                     |                     |
| Onboard FDC Controller   | [Enabled]                   |                     |
| Onboard Serial Port 1    | [3F8/IRQ4]                  |                     |
| Onboard Parallel Port    | [378/IR07]                  |                     |
| Parallel Port Mode       | [SPP]                       |                     |
| X EPP Mode Select        | EPP1.7                      |                     |
| X ECP Mode Use DMA       | 3                           |                     |
| Game Port Address        | [210]                       |                     |
| Midi Port Address        | ī330ī                       |                     |
| Midi Port IRO            | [10]                        |                     |
|                          | r1                          |                     |
|                          |                             |                     |
|                          |                             |                     |
|                          |                             |                     |
|                          |                             |                     |
|                          |                             |                     |
|                          |                             |                     |
| ↑↓:Move Enter:Select +/- | /PU/PD:Value F10:Save ESC:E | xit F1:General Help |
| F5: Previous Values F6:  | Fail-Safe Defaults F7: 0    | Optimized Defaults  |

3-22

#### Power On Function:

次の4つの機能が指定できます: Hot Key (ホットキー) → Password (パスワード) → Mouse (マウス) → Button Only (ボタンのみ)。デフォルトは Button Only (ボタンのみ)です。この アイテムにより、コンピュータの電源をオンにする方法を選択できます。選択するアイテムに応 じて、次のアイテムの一部を利用して詳細設定を行うことができます。例えば、このアイテムを Password (パスワード)に設定すると、アイテム"KB 電源オンパスワード"によりパスワードを 入力することができます。このアイテムを Hot Key (ホットキー)に設定すると、アイテム"ホッ トキー電源オン"により希望するホットキーを選択できます。Mouse (マウス)を選択すると、 マウスの任意のボタンを押してコンピュータの電源をオンにすることができます。

**注:** この「電源オン」機能を有効にするには、[PS2-PWR1]、[USB-PWR1]、[USB-PWR2]の呼び 起こしヘッダを[Enabled (有効)]の位置に設定する必要があります。第2章、2-4項の「呼び起 こしヘッダ"[PS2-PWR1]、[USB-PWR1]、[USB-PWR2]の構成を参照してください。

マウスの呼び起こし機能は、COM ポートや USB タイプではなく、PS/2 マウスでのみ使用可能 です。一部の PS/2 マウスの中には、互換上の問題が理由で呼び起こしができないものもありま す。キーボードの仕様があまりにも古いと、電源をオンにできないことがあります。

#### \* KB Power ON Password:

このアイテムは、コンピュータの電源をオンにするために必要なパスワードを設定します。

**注**:パスワードを忘れないでください。忘れると、この機能を再び利用するには、CMOS を消 去して全てのパラメータをリセットしなければなりません。

#### ✤ Hot Key Power ON:

このアイテムは、<Ctrl>キーと機能キー(<F1> ~ <F12>)のどれかを同時に押すことによって、シ ステムの電源をオンにします。

#### **Onboard FDC Controller:**

このアイテムはオンボード FDC コントローラを使用できるようにします。Enabled (使用する) または Disabled (使用しない) に設定できます。デフォルトは Enabled です。

## **Onboard Serial Port 1:**

シリアルポート1のI/OアドレスとIRQを指定します。選択可能な値は Disabled → 3F8/IRQ4 → 2F8/IRQ3 → 3E8/IRQ4 → 2E8/IRQ3 → AUTOです。初期値設定は 3F8/IRQ4 です。

#### **Onboard Parallel Port:**

このアイテムは、パラレルポートが使用する I/O アドレスを指定します。

[Disabled]:このオプションは、パラレルポートがシステムリソースに一切アクセスできないようにします。このオプションの値が*使用不可能*に設定されていると、プリンタポートは使用できません。

[378/IRQ7]: このオプションは、パラレルポートがその I/O ポートアドレスとして[378/IRQ7]を 使用できるようにします。コンピュータシステムの大多数のパラレルポートは、標準設定として IRQ7 と I/O ポート 378Hを使用します。

[278/IRQ5]:このオプションは、パラレルポートがその I/O ポートアドレスとして[278/IRQ5]を 使用できるようにします。

[**3BC/IRQ7**]:このオプションは、パラレルポートがその I/O ポートアドレスとして[**3BC/IRQ7**] を使用できるようにします。

#### \* Parallel Port Mode:

このアイテムは、パラレルポートのモードを指定します。

[Normal]:標準のパラレルポートモードを使用できるようにします。

[SPP]:標準速度での双方向のパラレルポート操作を可能にします。

[EPP]:最高速度での双方向のパラレルポート操作を可能にします。

[ECP]:標準モードのデータ転送速度より高速で双方向のパラレルポート操作を可能にします

[ECP+EPP]: ECP と EPP モードでパラレルポート動作を可能にします。

#### \* EPP Mode Select:

このアイテムは EPP モードを選択します。

#### **∗** ECP Mode Use DMA:

このアイテムは、パラレルポートの DMA チャネルを選択します。

#### Game Port Address:

オンボードのゲームポートコネクタのアドレスを設定します。3つのオプションから選択できま す: Disabled → 201 → 209。デフォルトは 201 です。

#### Midi Port Address:

オンボードの MIDI ポートコネクタのアドレスを設定します。3 つのオプションから選択できま す: Disabled → 330 → 300 → 290。デフォルトは 330 です。

#### Midi Port IRQ:

オンボードの MIDI ポートコネクタの IRQ を設定します。2 つのオプションから選択できます: 5 → 10。デフォルトは 10 です。Midi Port Address を Disabled に設定した場合は、このフィール ドは無効となります。

# 注意

オンボードのオーディオソリューションを新しいオーディオアダプタに交換したい場合は、 BIOS で次の3つのアイテムを無効にする必要があります。そうしなければ、オーディオアダ プタが正常に作動しない場合があります。

AC 97 Audio を Disabled に

Game Port Address  $\, \& \,$  Disabled  $\& \,$ 

Midi Port Address を Disabled に

# 🄄 Integrated Peripherals Setup Menu に戻ります:

# Init Display First:

このアイテムは、システムが起動するとき AGP または PCI スロットをまず初期化するために選 択します。

[AGP]: システムが起動するとき、まず AGP を初期化します。

[PCI Slot]: システムが起動するとき、まず PCI を初期化します。

# **Onboard Lan Controller:**

このアイテムはオンボード LAN コントローラを使用できるようにします。

# **Onboard IEEE1394 Controller:**

このアイテムはオンボード IEEE 1394 コントローラを使用できるようにします。

# **PWRON After PWR-Fail**

このアイテムは、AC 電源に障害が発生した後のシステム動作を選択します。

# 3-6. Power Management Setup

| Phoenix - Award<br>Power M     | BIOS CMOS Setup Util:<br>Management Setup | ity                 |
|--------------------------------|-------------------------------------------|---------------------|
| ACPI Suspend Type              | [S1 (POS)]                                | Item Help           |
| MODEM Use IRQ                  | [NA]                                      |                     |
| Power Button Function          | [Instant-Off]                             |                     |
| Run VGABIOS if S3 Resume       | [Auto]                                    |                     |
| IRQ/Event Activity Detect      | [Press Enter]                             |                     |
|                                |                                           |                     |
|                                |                                           |                     |
|                                |                                           |                     |
|                                |                                           |                     |
|                                |                                           |                     |
|                                |                                           |                     |
|                                |                                           |                     |
|                                |                                           |                     |
|                                |                                           |                     |
|                                |                                           |                     |
|                                |                                           |                     |
|                                |                                           |                     |
|                                |                                           |                     |
|                                |                                           |                     |
|                                |                                           |                     |
| ↑↓:Move Enter:Select +/-/PU/PE | :Value F10:Save ESC:E                     | xit F1:General Help |
| F5: Previous Values F6: Fail   | -Safe Defaults F7: (                      | Optimized Defaults  |

# ACPI Suspend Type:

このアイテムは、サスペンドモードのタイプを選択します。

[S1(POS)]:電源オンサスペンド機能を使用可能にします。

[S3(STR)]: サスペンド対 RAM 機能を使用可能にします。

# MODEM Use IRQ:

**IRQ**をモデム用に指定できます。8つのオプションが指定できます:N/A → 3 → 4 → 5 → 7 → 9 → 10 → 11。初期値設定は*N/A*です。

# **Power Button Function:**

このアイテムは、システムの電源をオフにする方法を選択します。

[Delay 4 Sec.]: 電源ボタンを4秒以上長く押し続けていると、システムの電源がオフになります。 これにより、電源ボタンにうっかり触れたり押したりした場合にシステムの電源がオフになるこ とを防ぐことができます。

[Instant-Off]:電源ボタンを一度押してから離すと、直ちにシステムの電源がオフになります。

# Run VGABIOS if S3 Resume:

次の3つのオプションが指定できます: Auto(自動) → Yes(はい) → No(いいえ)。デフォ ルトは *Auto(自動)*です。このアイテムにより、いつ S3 レジュームをアクティブにするか、VGA BIOS を開始する必要があるかどうかを選択することができます。

#### **IRQ/Event Activity Detect:**

<Enter>キーをクリックすると、サブメニューに入ります。

| Phoenix - AwardBIOS CMOS Setup Utility |                         |                        |  |
|----------------------------------------|-------------------------|------------------------|--|
| IRQ/Event Activity Detect              |                         |                        |  |
| Power On Function                      | [Button Only]           | Item Help              |  |
| X - Hot Key Power On                   | Ctrl-F1                 |                        |  |
| X - KB Power On Password               | Press Enter             |                        |  |
| X - PS2 Mouse Wakeup                   | Disbaled                |                        |  |
| Resume by OnChip USB                   | [Disabled]              |                        |  |
| Wakeup by PME# of PCI                  | [Disabled]              |                        |  |
| Resume by Ring                         | [Disabled]              |                        |  |
| Wakeup by Alarm                        | [Disabled]              |                        |  |
| X - Date (of Month)                    | 0                       |                        |  |
| X - Resume Time (hh:mm:ss)             | 0: 0: 0                 |                        |  |
|                                        |                         |                        |  |
|                                        |                         |                        |  |
|                                        |                         |                        |  |
|                                        |                         |                        |  |
|                                        |                         |                        |  |
|                                        |                         |                        |  |
|                                        |                         |                        |  |
|                                        |                         |                        |  |
|                                        |                         |                        |  |
| ↑↓:Move Enter:Select +/-/PU            | J/PD:Value F10:Save ESC | C:Exit F1:General Help |  |
| F5: Previous Values F6: Fa             | ail-Safe Defaults F7    | : Optimized Defaults   |  |

#### **Power On Function:**

次の4つの機能が指定できます: Hot Key (ホットキー) → Password (パスワード) → Mouse (マウス) → Button Only (ボタンのみ)。デフォルトは Button Only (ボタンのみ)です。この アイテムにより、コンピュータの電源をオンにする方法を選択できます。選択するアイテムに応 じて、次のアイテムの一部を利用して詳細設定を行うことができます。例えば、このアイテムを Password (パスワード)に設定すると、アイテム"KB 電源オンパスワード"によりパスワードを 入力することができます。このアイテムを Hot Key (ホットキー)に設定すると、アイテム"ホッ トキー電源オン"により希望するホットキーを選択できます。Mouse (マウス)を選択すると、 マウスの任意のボタンを押してコンピュータの電源をオンにすることができます。

**注:** この「電源オン」機能を有効にするには、[PS2-PWR1]、[USB-PWR1]、[USB-PWR2]の呼び 起こしヘッダを[Enabled (有効)]の位置に設定する必要があります。第2章、2-4項の「呼び起 こしヘッダ"[PS2-PWR1]、[USB-PWR1]、[USB-PWR2]の構成を参照してください。

マウスの呼び起こし機能は、COM ポートや USB タイプではなく、PS/2 マウスでのみ使用可能 です。一部の PS/2 マウスの中には、互換上の問題が理由で呼び起こしができないものもありま す。キーボードの仕様があまりにも古いと、電源をオンにできないことがあります。

#### \* Hot Key Power ON:

このアイテムは、<Ctrl>キーと機能キー(<Fl> ~ <F12>)のどれかを同時に押すことによって、シ ステムの電源をオンにします。

## \* KB Power ON Password:

このアイテムは、コンピュータの電源をオンにするために必要なパスワードを設定します。

**注**:パスワードを忘れないでください。忘れると、この機能を再び利用するには、CMOS を消 去して全てのパラメータをリセットしなければなりません。

## \* PS2MS Wakeup:

この項目は PS2 マウスをコントロールして、電源が切れた状態にあったシステムのウェイクア ップ起動を行います。

# Resume by OnChip USB:

次の2つのオプションが指定できます: Disabled (使用しない) または Enabled (使用する)。 デフォルトは Disabled (使用しない)です。Enabled (使用する) に設定すると、オンチップ USB に影響を与えるすべてのイベントは電源がダウンしたシステムを呼び起こします。

## WakeUp by PME# of PCI:

[Enabled] (使用可能) に設定しているとき、モデムや LAN カードなどのオンボード LAN や PCI カードにアクセスすると、システムを呼び起こす原因となります。PCI カードは呼び起こし機能 をサポートする必要があります。

## **Resume By Ring:**

次の 2 つのアイテム、Disabled (使用しない) または Enabled (使用する) が設定できます。デフォルトは Disabled (使用しない) です。Enabled (使用しない) に設定するとき、モデムリングに影響を及ぼすイベントはパワーダウンしたシステムを呼び起こします。

# Wakeup by Alarm:

次の2つのオプションが指定できます: Disabled (使用しない) または Enabled (使用する)。 デフォルトは Disabled (使用しない) です。Enabled (使用する) に設定すると、RTC (リアルタ イムクロック)アラームがサスペンドモードからシステムを呼び起こす日と時間を設定できます。

# **\*** Date (of month)/Resume Time (hh:mm:ss) :

日付(月)アラームと時間アラーム(hh:mm:ss)を設定することができます。発生するイベントはすべて、パワーダウンしたシステムを呼び起します。

# 3-7. PnP/PCI Configurations

| Phoenix - AwardBIOS CMOS Setup Utility<br>PnP/PCI Configurations |                         |                      |
|------------------------------------------------------------------|-------------------------|----------------------|
| Resources Controlled By                                          | [Auto]                  | Item Help            |
| x IRQ Resources                                                  | Press Enter             |                      |
| PCI/VGA Pallete Snoop                                            | [Disbaled]              |                      |
| Allocate IRQ to Video                                            | [Enabled]               |                      |
| Allocate IRQ to USB                                              | [Enabled]               |                      |
| PIRO 0 Use IRO No.                                               | [Auto]                  |                      |
| PIRO 1 Use IRO No.                                               | [Auto]                  |                      |
| PIRQ 2 Use IRQ No.                                               | [Auto]                  |                      |
| PIRQ 3 Use IRQ No.                                               | [Auto]                  |                      |
| PIRQ 4 Use IRQ No.                                               | [Auto]                  |                      |
| PIRQ 5 Use IRQ No.                                               | [Auto]                  |                      |
| PIRQ 6 Use IRQ No.                                               | [Auto]                  |                      |
| PIRQ_7 Use IRQ No.                                               | [Auto]                  |                      |
|                                                                  |                         |                      |
|                                                                  |                         |                      |
|                                                                  |                         |                      |
| 1 Marra Entern Calast 1/ (DU/DD                                  | We live E10 Gene ECC. E | wit El. Comenci Helm |
| ↓:Move Enter:Select +/-/PU/PD                                    | : value FIU: Save ESC:E | xit Fi:General Help  |
| ro: Previous values ro: rail-                                    | -Sare Deraults F/: (    | primized Defaults    |

# **Resources Controlled By:**

このアイテムは、全ての起動およびプラグアンドプレイ互換デバイスを構成します。

[Auto(ESCD)]: システムは設定を自動的に検出します。

[Manual]: "IRQ リソース"メニューで、特定の IRQ リソースを選択してください。

#### \* IRQ Resources:

このアイテムは、各システム割り込みを[PCI デバイス] または [予約済み]に設定します。

# PCI/VGA Palette Snoop:

このアイテムは、MPEG ISA/VESA VGA カードが PCI/VGA で作動できるかどうかを決定します。

[Enabled]: MPEG ISA/VESA VGA カードは、PCI/VGA で作動できます。

[Disabled]: MPEG ISA/VESA VGA カードは PCI/VGA で作動しません。

#### Allocate IRQ To Video :

このアイテムは、取り付けた VGA カードの IRQ を割り当てます。

[Yes]: 取り付けた VGA カードの IRQ を自動的に割り当てます。

[No]: VGA カードによって以前に占有された IRQ は、新しいデバイスでも使用できます。

## Allocate IRQ To USB

このアイテムは、接続されている USB デバイスに対して IRQ を割り当てます。

[Enabled]: 接続されている USB デバイスに対して IRQ を自動的に割り当てます。

[Disabled]: 接続されている USB デバイスによって以前占有されていた IRQ は、新しいデバイス に対して利用できます。

# PIRO\_0 Use IRO No. ~PIRO\_7 Use IRO No. :

このアイテムは、PCI スロットに取り付けたデバイスの IRQ 番号を自動または手動で指定します。

# **3-8.** PC Health Status

| Phoenix - Ar                                                          | ardBIOS CMOS Setup IItil | i + 37             |
|-----------------------------------------------------------------------|--------------------------|--------------------|
| TRO/Event Activity Detect                                             |                          |                    |
| CPU Shutdown Temperature                                              | [Disbaled]               | Item Help          |
| CPU Warning Temperature                                               | [Disbaled]               | •                  |
| Current System Temp.                                                  | 0°C/ 32°F                |                    |
| Current CPU1 Temperature                                              | 31°C/ 87°F               |                    |
| PWM Temperature                                                       | 39°C/102°F               |                    |
| CPU FAN Speed                                                         | 3096 RPM                 |                    |
| AUX FAN Speed                                                         | 0 RPM                    |                    |
| SYS FAN Speed                                                         | O RPM                    |                    |
| CPU Core Voltage                                                      | 1.69 V                   |                    |
| DDR Voltage                                                           | 2.67 V                   |                    |
| ATX +3.3V                                                             | 3.34 V                   |                    |
| ATX +5V                                                               | 5.08 V                   |                    |
| ATX +12V                                                              | 11.97 V                  |                    |
| AGP VDDQ Voltage                                                      | 1.61 V                   |                    |
| DDR VTT Voltage                                                       | 1.34 V                   |                    |
| Battery Voltage (+3V)                                                 | 3.24 V                   |                    |
| Standby Voltage (+5V)                                                 | 5.06 V                   |                    |
|                                                                       |                          |                    |
|                                                                       |                          |                    |
| ↓:Move Enter:Select +/-/PU/PD:Value F10:Save ESC:Exit F1:General Help |                          |                    |
| F5: Previous Values F6: F                                             | ail-Safe Defaults F7:    | Optimized Defaults |

#### **CPU Shutdown Temperature:**

このアイテムは、システムが過熱しないようにシステムを自動的に停止する温度を設定します。

#### **CPU Warning Temperature:**

このアイテムは、CPU の警告温度の限界を選択します。システムが CPU の温度が限界を超えて いることを検出すると、警告音が鳴ります。

**注**:オンボードハードウェア監視機能は、これらのシステムヘルス状態を検出できます。異常な 状態が発生したとき、警告メッセージを表示したり警告アラームを鳴らしたい場合、"ハードウ ェアドクター"ユーティリティをインストールする必要があります。このユーティリティは本マ ザーボードに付属する"ドライバとユーティリティ CD"に含まれています。

# All Voltages, Fans Speed and Thermal Monitoring:

CPU と環境の温度、ファンの回転速度、システムの電源の電圧を表示します。これらの値は変 更できません。

**注:**温度、ファンの回転速度、電圧を測定するためのハードウェア監視機能を有効にする場合は、 294H から 297H までの I/O アドレスを使用します。ネットワークアダプタ、サウンドカード、 またはこれらの I/O アドレスを使用する可能性のあるアドオンカードが装着されている場合は、 競合を避けるためにアドオンカードの I/O アドレスを調整してください。

# 3-9. Load Fail-Safe Defaults

このオプションはデフォルトの BIOS 値をロードして、最も安定した、最適のシステムパフォー マンスを実現します。

# 3-10. Load Optimized Defaults

このオプションは、出荷時のデフォルトの BIOS 設定をロードして、最適のシステムパフォーマ ンスを実現します。

# 3-11. Set Password

このオプションは BIOS 構成を保護したり、コンピュータへのアクセスを制限します。

# 3-12. Save & Exit Setup

このオプションは選択を保存して BIOS セットアップメニューを終了します。

# 3-13. Exit Without Saving

このオプションは、変更を保存せずに BIOS セットアップメニューを終了します。

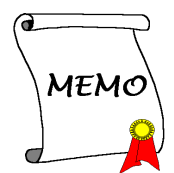

# 付録 A. VIA 4-in-1 ドライバのインストール

**注**: Windows オペレーティングシステムをインストールした後、まず VIA 4-in-1 ドライバをインストールしてください。

本項のインストール手順と画面ショットは、 Windows XPオペレーティングシステムに基 づいています。その他の OS のインストール 手順と画面ショットについては、その OS の オンスクリーンの指示に従ってください。

ドライバとユーティリティ CD を CD-ROM ドライブに挿入すると、インストールプロ グラムが自動的に実行します。自動的に実 行しない場合、この CD のルートディレクト リで実行ファイルをダブルクリックし、イ ンストールメニューに入ってください。

インストールメニューに入ったら、カーソ ルを[ドライバ]タブに移動します。[VIA 4in1 ドライバ]をクリックしてください。次の画 面が表示されます。

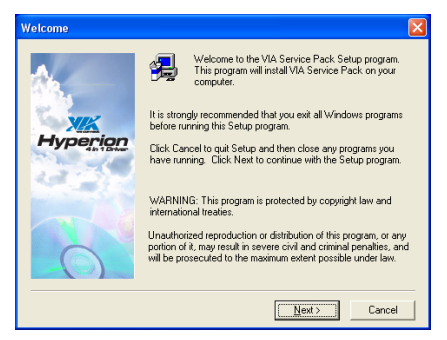

**1.** [次へ] をクリックします。

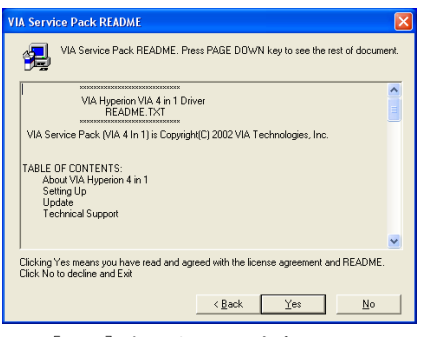

2. [はい]をクリックします。

| Cick to enable Normal or Quick Installation Cick to enable Normal or Quick Installation Cick to enable Normal Installation Cick Installation Cick Installation |
|----------------------------------------------------------------------------------------------------|
|                                                                                                    |
| < Back Next > Cancel                                                                                                    |

**3.** [次へ] をクリックします。

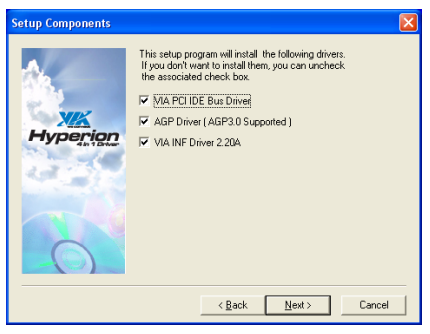

4. [次へ] をクリックします。

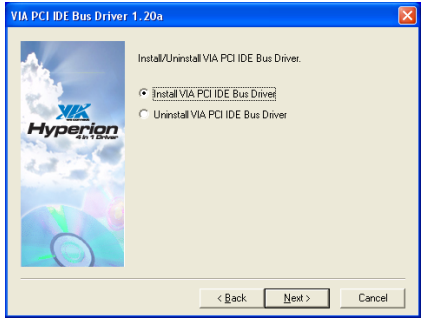

5. [次へ] をクリックします。

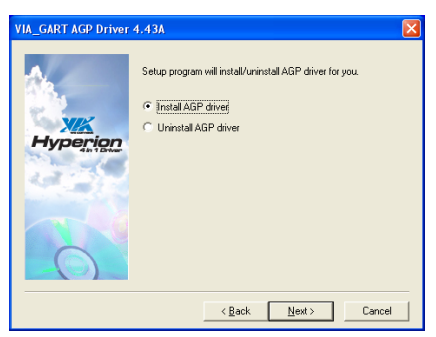

**6.** [次へ] をクリックします。

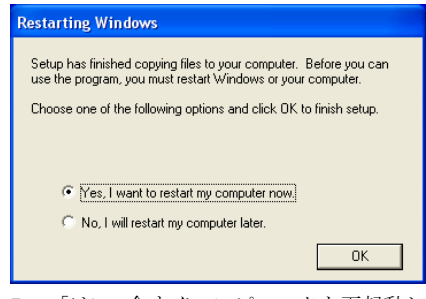

7. [はい、今すぐコンピュータを再起動します]を選択されるようお勧めします。[終 了]をクリックしてインストールを終了しま す。

# 付録 B. オーディオドライバのインストール

本項のインストール手順と画面ショットは、 Windows XPオペレーティングシステムに基 づいています。その他の OS のインストール 手順と画面ショットについては、その OS の オンスクリーンの指示に従ってください。

ドライバとユーティリティ CD を CD-ROM ドライブに挿入すると、インストールプロ グラムが自動的に実行します。自動的に実 行しない場合、この CD のルートディレクト リで実行ファイルをダブルクリックし、イ ンストールメニューに入ってください。

インストールメニューに入ったら、カーソ ルを[ドライバ]タブに移動します。[オーデ ィオ ドライバ]をクリックしてください。次 の画面が表示されます。

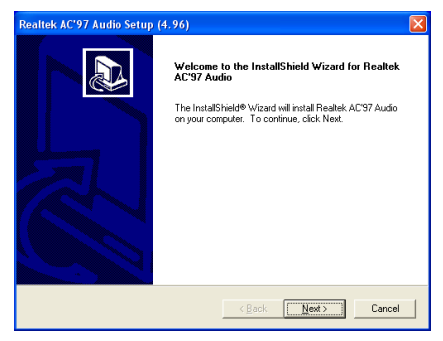

**1.** [次へ] をクリックします。

# Realtek AC'97 Audio Setup (4.96)

| InstallShield Wizard Complete           Setup has finished installing Realek AC'37 Audio on your computer.           @         (res.1 want to restart my computer now)           C         No.1 will restart my computer later.           Remove any disks from their drives, and then click Finish to complete setup. |
|----------------------------------------------------------------------------------------------------|
| Kgack Finish Cancel                                                                                                    |

2. [はい、今コンピュータを再起動します] を選択し、[終了]をクリックしてインストー ルを終了します。

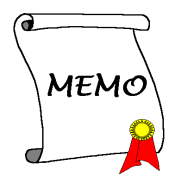

# 付録 C. LAN ドライバのインストール

本項のインストール手順と画面ショットは、 Windows XPオペレーティングシステムに基 づいています。その他の OS のインストール 手順と画面ショットについては、その OS の オンスクリーンの指示に従ってください。

ドライバとユーティリティ CD を CD-ROM ドライブに挿入すると、インストールプロ グラムが自動的に実行します。自動的に実 行しない場合、この CD のルートディレクト リで実行ファイルをダブルクリックし、イ ンストールメニューに入ってください。

インストールメニューに入ったら、カーソ ルを[ドライバ]タブに移動します。[LAN ド ライバ]をクリックしてください。次の画面 が表示されます。

| WinSetup 🛛 🔀                  |
|-------------------------------|
| The installation is Completed |
| OK                            |

1. [OK] をクリックします。

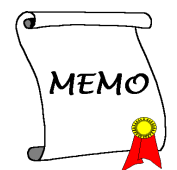

# 付録 D. VIA USB 2.0 ドライバのインストール

**注:** Service Pack 1 をすでにインストールしている場合、Windows XP オペレーティングシステムの VIA USB 2.0 ドライバをインストールする必要はありません。Windows update を起動して最新の Service Pack を入手してください。

本項のインストール手順と画面ショットは、 Windows XPオペレーティングシステムに基 づいています。その他の OS のインストール 手順と画面ショットについては、その OS の オンスクリーンの指示に従ってください。

ドライバとユーティリティ CD を CD-ROM ドライブに挿入すると、インストールプロ グラムが自動的に実行します。自動的に実 行しない場合、この CD のルートディレクト リで実行ファイルをダブルクリックし、イ ンストールメニューに入ってください。

インストールメニューに入ったら、カーソ ルを[ドライバ]タブに移動します。[VIA USB 2.0 ドライバ]をクリックしてください。次の 画面が表示されます。

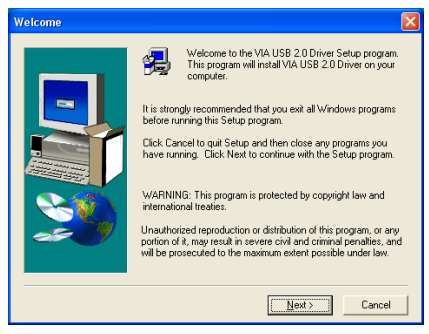

[次へ]をクリックします。

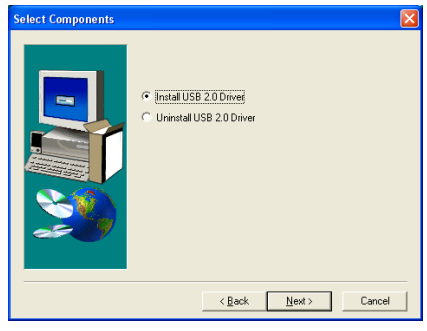

2. [次へ]をクリックします。

| Select Components |                                                                                                    | × |
|-------------------|----------------------------------------------------------------------------------------------------|---|
|                   | Select one item: C Install USB 2.0 host driver C [install VIA USB filter drive] C Uninstall VIA USB filter driver |   |
|                   | < Back Next > Cancel                                                                                              |   |

3. Windows 2000 をインストールしている 場合、まず SP4 にアップグレードし、アイ テム「VIA USB フィルタドライバのインス トール」を選択する必要があります。[次へ] をクリックして続行してください。

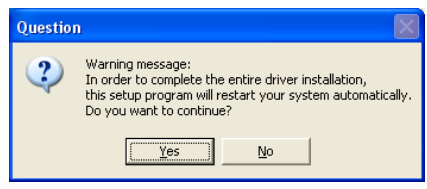

**4.** [はい] をクリックします。

# 付録 E. シリアル ATA RAID ドライバのインストール

本項のインストール手順と画面ショットは、 Windows XPオペレーティングシステムに基 づいています。その他の OS のインストール 手順と画面ショットについては、その OS の オンスクリーンの指示に従ってください。

ドライバとユーティリティ CD を CD-ROM ドライブに挿入すると、インストールプロ グラムが自動的に実行します。自動的に実 行しない場合、この CD のルートディレクト リで実行ファイルをダブルクリックし、イ ンストールメニューに入ってください。

インストールメニューに入ったら、カーソ ルを[ドライバ]タブに移動します。[VIA SATA RAID ドライバ]をクリックしてくだ さい。次の画面が表示されます。

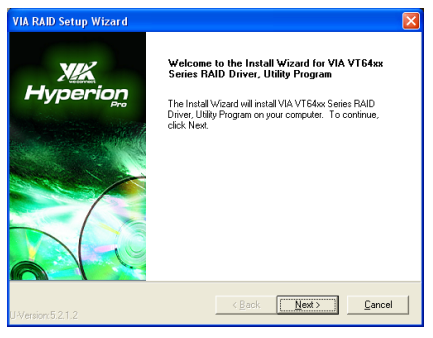

1. [次へ] をクリックします。

| VIA RAID Setup Wizard                                                                                                    |                                          |
|----------------------------------------------------------------------------------------------------|------------------------------------------|
| License Agreement<br>Please read the following license agreement carefully.                                                                                                    | IK<br>erion                              |
| Press the PAGE DOW/N key to see the rest of the agreement.                                                                                                    |                                          |
| VIA SOFTWARE LICENSE AGREEMENT                                                                                                    | ~                                        |
| Please read carefully before you download, instail, or use any VIA SOFTWARE.<br>By clicking on the "I AGREE" button, and by downloading and installing the VIA S<br>Upon your acceptance of this Agreement, subject to the terms and conditions as<br>1. <u>Use of Software</u> . The VIA SOFTWARE is licensed for personal use and n | VIA SO<br>COFTWA<br>et forth<br>tay only |
| C I Don't Agree                                                                                                    |                                          |
| < <u>B</u> ack <u>N</u> exit>                                                                                                    | Cancel                                   |

**2.** [次へ] をクリックします。

| stall List:                      |                          | VIR                                        |
|----------------------------------|--------------------------|--------------------------------------------|
| o choose the components, the S   | Setup will install them. | Hyperid                                    |
|                                  |                          | , , , , , , , , , , , , , , , , , , ,      |
| ou can select several or all com | ponents to install.      |                                            |
|                                  | triver 3.10              | ription                                    |
| VIA RAID Config Utility 4.       | 04 VTI<br>BA             | Axx and VT8237 SATA<br>D Controller driver |
|                                  |                          |                                            |
|                                  |                          |                                            |
|                                  |                          |                                            |
|                                  |                          |                                            |
|                                  |                          |                                            |
| pace Required: C                 | 1300 KB                  |                                            |
| Space Available: C:              | 8359776 KB               |                                            |
|                                  |                          |                                            |
|                                  | < <u>B</u> ack           | Next> Cano                                 |

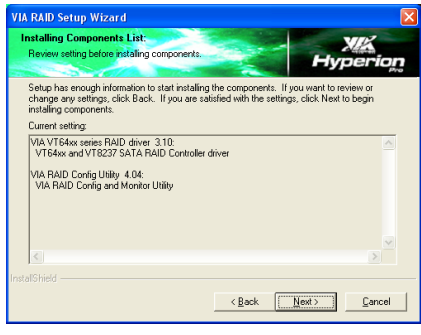

4. [次へ] をクリックします。

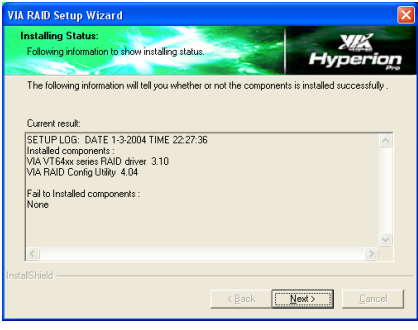

5. [次へ] をクリックします。

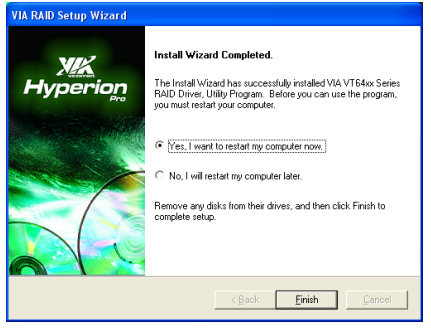

6. [はい、今コンピュータを再起動します] を選択し、[終了]をクリックしてインストー ルを終了します。

# 付録 F. ABIT EQ (Hardware Doctor ユーティリティ)

本項のインストール手順と画面ショットは、 Windows XPオペレーティングシステムに基 づいています。その他の OS のインストール 手順と画面ショットについては、その OS の オンスクリーンの指示に従ってください。

ドライバとユーティリティ CD を CD-ROM ドライブに挿入すると、インストールプロ グラムが自動的に実行します。自動的に実 行しない場合、この CD のルートディレクト リで実行ファイルをダブルクリックし、イ ンストールメニューに入ってください。

インストールメニューに入ったら、カーソ ルを[ABIT Utility]タブに移動します。[ABIT EQ]をクリックしてください。次の画面が表 示されます。

| InstallShield Wizard |                                                                                           | × |
|----------------------|-------------------------------------------------------------------------------------------|---|
|                      | Welcome to the InstallShield Wizard for ABITEQ                                            |   |
|                      | The InstalShield® Wizard will instal ABITEQ on your<br>computer. To continue, click Nest. |   |
|                      | Cancel                                                                                    |   |

1. [次へ>] をクリックします。

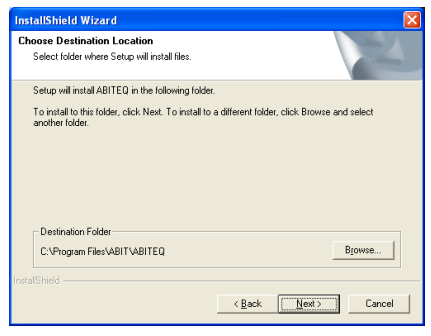

[次へ>] をクリックします。

| Start Copying Files<br>Review settings before copying f | iles.         |                 | 1                  | 22          |
|---------------------------------------------------------|---------------|-----------------|--------------------|-------------|
| Setup has enough information to                         | start copying | the program fil | es. If you want to | review or   |
| copying files.                                          | ii yuu ale sa | ustied with the | setungs, click ive | ar to begin |
| Current Settings:                                       |               |                 |                    |             |
|                                                         |               |                 |                    | <u>^</u>    |
|                                                         |               |                 |                    |             |
|                                                         |               |                 |                    |             |
|                                                         |               |                 |                    |             |
|                                                         |               |                 |                    |             |
|                                                         |               |                 |                    | ~           |
| <                                                       |               |                 |                    |             |
|                                                         |               |                 |                    |             |
|                                                         |               | < <u>B</u> ack  | Next>              | Cancel      |
|                                                         |               |                 |                    |             |

| InstallShield Wizard |                                                                                                    |
|----------------------|----------------------------------------------------------------------------------------------------|
|                      | Reboot         The Installs held Wizerd has successfully installed ABITED.         Before you can use the program, you must relat your computer.         @ [fres, I want to restart my computer now]         C No, I will restart my computer later.         Reboot |
|                      | < Back Finish Cancel                                                                                                    |

4. [はい、今コンピュータを再起動します] を選択し、[終了]をクリックしてインストー ルを終了します。

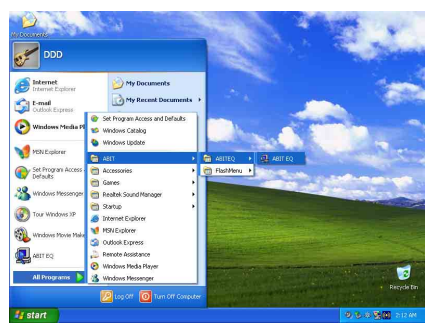

5. Windows ツールバーをポイントしてを ABIT EQ 実行し、[スタート] → [プログ ラム] → [ABIT] → [ABIT EQ] を順に クリックします。

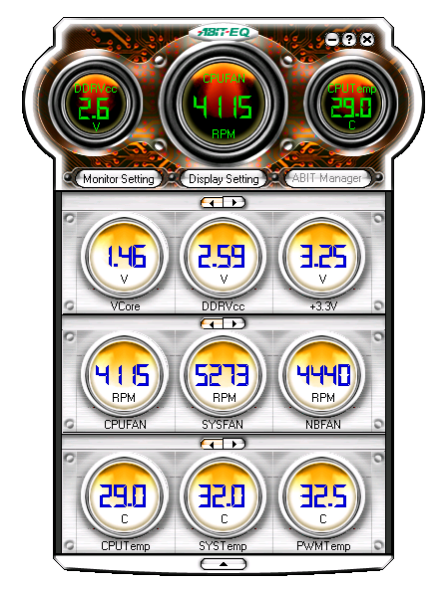

6. この画面が表示されます。ABIT EQ は電 E、ファン速度、温度の状態を表示します。 (ここで記載された画面のアイテム名は参考 です。実際の画面とは異なる場合がありま す。)

# 付録 G. FlashMenu (BIOS 更新ユーティリティ)

本項のインストール手順と画面ショットは、 Windows XPオペレーティングシステムに基 づいています。その他の OS のインストール 手順と画面ショットについては、その OS の オンスクリーンの指示に従ってください。

ドライバとユーティリティ CD を CD-ROM ドライブに挿入すると、インストールプロ グラムが自動的に実行します。自動的に実 行しない場合、この CD のルートディレクト リで実行ファイルをダブルクリックし、イ ンストールメニューに入ってください。

インストールメニューに入ったら、カーソ ルを[ABIT Utility]タブに移動します。 [FlashMenu]をクリックしてください。次の 画面が表示されます。

| InstallShield Wizard |                                                                                                    | × |
|----------------------|----------------------------------------------------------------------------------------------------|---|
|                      | Welcome to the InstallShield Wizard for<br>FlashMenu V1.31                                          |   |
|                      | The InstallSheld® Wizard will install FlashMenu V1.31 on<br>your computer. To continue, click Next. |   |
|                      | < <u>B</u> ack Cancel                                                                               |   |

1. [次へ>] をクリックします。

| InstallShield Wizard                                                         | ×                                         |
|------------------------------------------------------------------------------|-------------------------------------------|
| Choose Destination Location<br>Select folder where Setup will install files. | 2                                         |
| Setup will install FlashMenu V1.31 in the following                          | ng folder.                                |
| To install to this folder, click Next. To install to a<br>another tolder.    | different folder, click Browse and select |
| Destination Folder<br>C:\Program Files\ABIT\FlashMenu                        | Browse                                    |
| InstallShield                                                                | <back cancel<="" td=""></back>            |

2. [次へ>] をクリックします。

| nstall               | Shield Wizard                                                                                                    |
|----------------------|----------------------------------------------------------------------------------------------------|
| Sele<br>Ple          | ct Program Folder<br>Nase select a program folder.                                                                                                    |
| Set                  | tup will add program icons to the Program Folder listed below. You may type a new folder<br>me, or select one from the existing folders list. Click Next to continue. |
| Pro                  | ogram Folders:                                                                                                    |
| Fla                  | ashMenu                                                                                                    |
| Exi                  | isting Folders:                                                                                                    |
| Ac<br>Ac<br>Ga<br>St | offer<br>Innistative Tools<br>Antip<br>atup                                                                                                    |
|                      | <back next=""> Cancel</back>                                                                                                    |
|                      | 「次へ>〕をクリックします。                                                                                                    |

| InstallShield Wizard               |                                                                                                    |
|------------------------------------|----------------------------------------------------------------------------------------------------|
|                                    | InstallShield Wizard Complete<br>Setup has linished installing FlashMerru V1.31 on your<br>computer. |
| < <u>B</u> ack <b>Frieh</b> Cancel |                                                                                                    |

4. [終了]をクリックしてインストールを終 了します。

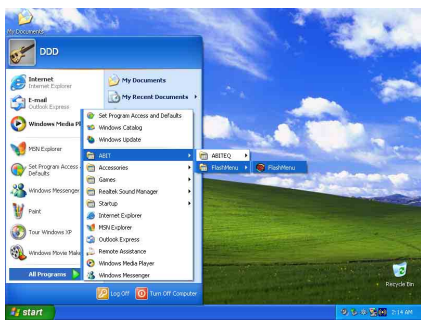

5. Windows ツールバーをポイントしてを FlashMenu 実行し、[スタート] → [プログ ラム] → [ABIT] → [FlashMenu] を順に クリックします。

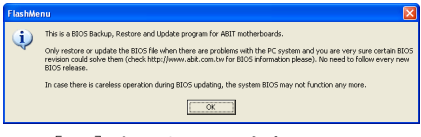

6. [OK] をクリックします。

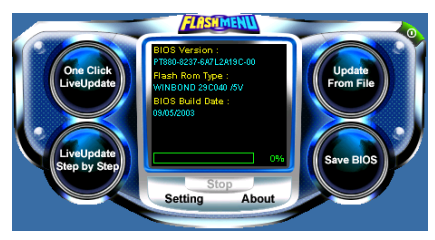

7. このような FlashMenu 画面が表示され ます。 [Update From File]、 [One Click LiveUpdate]、または [LiveUpdate Step by Step] ボタンをクリックして BIOS を簡単に 更新することができます。
### 付録 H. トラブルシューティング

### Q & A:

- Q:新しい PC システムを組み立てるときに CMOS をクリアする必要がありますか?
- A: はい、新しいマザーボードを装着する際に、CMOS をクリアすることを強くお薦めします。 CMOS ジャンパをデフォルトの 1-2 のポジションから 2-3 のポジションに移し、2,3 秒待ち、 そして元に戻してください。システムをはじめて起動するとき、ユーザーズマニュアルを参照し、Load Optimized Default を呼び込んでください。
- Q: BIOS 更新中にハングアップしてしまったり、間違った CPU パラメータを設定してしまった 場合にはどうしたらよいでしょうか?
- A: BIOS 更新の失敗や、CPU パラメータ設定間違いによるシステムのハングアップするときは、 常に CMOS クリアを行ってサイド起動させてみてください。
- Q: BIOS 内部でオーバークロックまたは非標準の設定を試みると、システムを起動できず、画面に何も表示されません。メインボードが故障したのですか?メインボードを販売店に返却する必要がありますか、または RMA プロセスを行うべきですか?
- A. 一部の BIOS 設定をデフォルトからオーバークロックまたは非標準の状態に変更しても、ハ ードウェアまたはメインボードが永久的に損傷する原因とはなりません。当社では、次の3 つのトラブルシューティングによって CMOS データを放電し、ハードウェアのデフォルト の状態に回復するようにお勧めします。これにより、メインボードが再び機能し、ユーザー の方がわざわざメインボードをお買い上げ時点の設定に戻したり、RMA プロセスを実行す る必要はなくなります。
  - 電源装置の電源をオフにし、1分後に再びオンにします。電源がオンにならない場合、 電源コードを抜いて1分後に差し込んでください。キーボードの
     ホーンボタンを押してシステムを起動します。正常に起動したら、
     ホーを 離し、
     Delete>キーを押して BIOS セットアップページに入って正しい設定を行います。 これでも問題が解決しない場合、ステップ1を3度繰り返すか、ステップ2を試みてく ださい。
  - 2. 電源装置の電源をオフにするか電源コードを抜いて、シャーシを開けます。電池の傍に CCMOS ジャンパがあります。ジャンパ位置をデフォルトの1-2 から2-3 に1分間変更し て CMOS データを放電し、再びデフォルトの1-2 に戻します。シャーシを閉じ、電源装 置の電源をオンにするか、電源コードを差し込みます。電源オンボタンを押して、シス テムを起動します。正常に起動したら、
    CDelete>キーを押して BIOS セットアップページに入って、正しい設定を行います。それでも問題が解決しない場合、ステップ3を試 みてください。
  - 3. ステップ 2 と同じ手順で、メーンボードから ATX 電源コネクタを抜き、CMOS が放電 している間にメインボードの電池を取り外します。
- Q: テクニカルサポートからの迅速な回答をえるにはどうしたらよいですか?
- A: このマニュアルの章にある、テクニカルサポートフォームの記述内容に従って記述してくだ さい。

動作に問題がある場合、弊社のテクニカルサポートチームが問題をすばやく特定して適切な アドバイスができるよう、テクニカルサポート用紙には、問題に関係のない周辺機器を記入 せずに、重要な周辺機器のみを記入してください。記入後は、テクニカルサポートから回答 を得られるよう、製品を購入したディーラーまたは販売店に Fax してください(下の例を参 照してください)。

**例1:** マザーボード (CPU, DRAM, COAST などを含む)、HDD、CD-ROM、FDD、VGA CARD、VGA カード、MPEG カード、SCSI カード、サウンドカードなどを含むシステムが 起動できない場合、以下の手順に従ってシステムの主なコンポーネントをチェックしてくだ さい。最初に、VGA カード以外のすべてのインタフェースカードを取り外して再起動して ください。

### それでも起動しない場合:

他のブランドまたはモデルの VGA カードをインストールして、システムが起動するかどう か試してみてください。それでも起動しない場合は、テクニカルサポート用紙(主な注意事 項参照)に VGA カードのモデル名、マザーボードのモデル名、BIOS の ID 番号、CPU の種 類を記入し、"問題の説明"欄に問題についての詳しい説明を記入してください。

#### 起動する場合:

取り除いたインタフェースカードを1つ1つ元に戻しながら、システムが起動しなくなるま でシステムの起動をチェックしてください。VGA カードと問題の原因となったインタフェ ースカードを残して、その他のカードおよび周辺機器を取り外して、システムを再び起動し てください。それでも起動しない場合、"その他のカード"の欄に2枚のカードに関する情報 を記入してください。なお、マザーボードのモデル名、バージョン、BIOSのID番号、CPU の種類(主な注意事項参照)、およびを問題についての詳しい説明を記入するのを忘れない でください。

**例2:** マザーボード (CPU, DRAM, COAST などを含む)、HDD、CD-ROM、FDD、VGA カード、LAN カード、MPEG カード、SCSI カード、サウンドカードなどを含むシステムで、 サウンドカードのドライバのインストール後、システムを再起動したり、サウンドカードの ドライバを実行したりすると自動的にリセットしてしまう場合、問題はサウンドカードのド ライバにあるかもしれません。DOS の起動の途中で、SHIFT キーを押して CONFIG.SYS と AUTOEXEC.BAT を省略してください。また、テキストエディタで CONFIG.SYS を修正して ください。サウンドカードのドライバをロードする行にリマーク REM を追加すると、サウ ンドカードのドライバを OFF にできます。下の例をご覧ください。

CONFIG.SYS: DEVICE=C:\DOS\HIMEM.SYS DEVICE=C:\DOS\EMM386.EXE HIGHSCAN DOS=HIGH, UMB FILES=40 BUFFERS=36 *REM DEVICEHIGH=C:\PLUGPLAY\DWCFGMG.SYS* LASTDRIVE=Z

システムを再起動してみてください。システムが起動してリセットしない場合、問題はサウ ンドカードのドライバにあることがわかります。テクニカルサポート用紙(主な注意事項参 照)にサウンドカードのモデル名、マザーボードのモデル名、BIOSのID番号を記入し、" 問題の説明"欄に詳しい説明を記入してください。

テクニカルサポートフォームの記述の仕方について説明します。

#### 主な注事項...

[テクニカルサポート用紙] に必要事項を記入する場合、次の注事項を守ってください。

- 1\*. モデル名:ユーザーマニュアルに記されているモデル名を記入します。 例:KW7.KW7-G
- マザーボードのモデル番号(REV):マザーボードに [REV:\*.\*\*] と記されているマザーボードのモデル番号を記入してください。
   例:REV:1.00
- 3\*. BIOS ID および部品番号:オンスクリーンのメッセージをご覧ください。
- ドライババージョン:デバイスドラ イバのディスク(もしあれば)に [Release \*.\*\*"]などと記されている バージョン番号を記入します。
- 5\*. OS/アプリケーション:使用している OS およびシステムで起動しているアプリケーションを記入します。例:MS-DOS<sup>®</sup> 6.22、Windows<sup>®</sup> 95、Windows<sup>®</sup> NT....

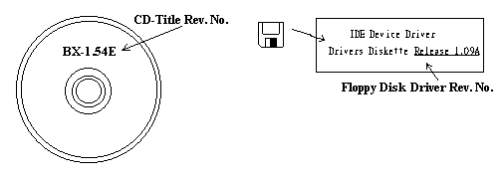

- 6<sup>\*</sup>. CPU: CPU のメーカー名および速度(MHz)を記入します。
   例: (A) [メーカー名]の欄には [Intel]、[仕様]の欄には [Pentium<sup>®</sup> 4 1.9GHz]と記入します。
- HDD: HDD のメーカー名、仕様、□IDE1 および□IDE2 のどちらで使用しているかを記入 します。ディスク容量がわかる場合には容量を記入し、[□] をチェック("✓")してくだ さい。チェックがない場合は、[☑IDE1]マスターとみなします。 例:[HDD]の蘭のボックスをチェックし、メーカー名には[Seagate]、仕様の欄には[ST31621A (1.6GB)]と記入します。
- CD-ROM ドライブ: CD-ROM ドライブのメーカー名、仕様、□IDE1 および□IDE2 のどちら で使用しているかを記入します。また、"□"をチェック ("√") してください。チェックが ない場合は、"☑IDE2"マスターとみなします。
   例: "CD-ROM ドライブ"の欄のボックスをチェックし、メーカー名には"Mitsumi"、仕様の 欄には"FX-400D"と記入します。
- システムメモリ (DDR SDRAM): システムメモリのブランドと、密度、説明、モジュールコンポーネント、モジュール部品番号、CAS レイテンシ、速度 (MHz)のような、仕様 (DDR DIMM) を示します。たとえば、ブランドスペースに、「Micron」と記述し、仕様スペースに以下のように記述します。
   密度: 128MB、説明: SS 16 Megx72 2.5V ECC ゴールド、モジュールコンポーネント: (9) 16 Megx 8、モジュール部品番号: MT9VDDT1672AG、CAS レイテンシ: 2、速度 (MHz): 200 MHz.

お使いの DDR SDRAM の詳細な情報をお知らせください。発生した問題をシミュレートす る上で大いに役に立ちます。 10. その他のカード:問題に関係しているのが"絶対確実である"カードを記入します。

問題の原因が特定できない場合は、システムに搭載しているすべてのカードを記入してくだ さい。

注意: [\*] の項目は必ず記入してください。

χ

1

|                                                                |                                                                                                    | ロテ         | クニカルサポー               | ト用紙         |  |
|----------------------------------------------------------------|----------------------------------------------------------------------------------------------------|------------|-----------------------|-------------|--|
| <ul> <li>▲ 会社名:</li> <li>●: 連絡先:</li> <li>① E-mail:</li> </ul> |                                                                                                    |            | 雪 電話番                 | 号:<br>クス番号: |  |
| モデル名<br>マザーボードの<br>モデル番号                                       |                                                                                                    | *          | BIOS ID #<br>ドライババージョ | *<br>ヨン     |  |
| OS/アプリケ                                                        | ーション                                                                                                    | *          |                       |             |  |
| ハードウェアジ<br>CPU                                                 | 名                                                                                                    | メーカー名<br>* | 仕様                    |             |  |
| HDD<br>CD-ROM                                                  | $\square IDE1 \\ \square IDE2 \\ \square IDE1 \\ \square IDE1 \\ \square IDE2 \\ \square IDE2 \\ \square$ |            |                       |             |  |
| ド74フ  ∐IDE2<br>システムメモリ<br>(DRAM)                               |                                                                                                    |            |                       |             |  |
| その他のカード                                                        |                                                                                                    |            |                       |             |  |
|                                                                |                                                                                                    |            |                       |             |  |

問題の説明:

### 付録 I. テクニカルサポートの受け方について

- (ホームページ) <u>http://www.abit.com.tw</u>
- (米国) <u>http://www.abit-usa.com</u>
- (ヨーロッパ) <u>http://www.abit.nl</u>

ABIT 社の製品をお買い上げいただきありがとうございます。ABIT はディストリビュ ータ、リセラー、システムインテグレータを通じて製品を販売させていただいており ますため、エンドユーザの皆様に直接製品を販売することはありません。弊社テクニ カルサポート部へお問い合わせいただく前に、お客様のシステムを構築したリセラー かシステムインテグレータにお問い合わせいただく方が、より適切なアドバイスを受 けることができます。

ABIT ではお客様に常に最高のサービスを提供したいと願っております。弊社はお客様への迅速な対応を最優先に考えておりますが、毎日世界各国からの電話や電子メールによる問い合わせが殺到しておりますため、すべてのご質問にお答えすることができない状況です。したがいまして、電子メールでお問い合わせいただきましてもご返答できない場合がありますので、あらかじめご了承いただきますようお願い申し上げます。

ABIT は最高の品質と互換性の高い製品を提供するために、互換性や信頼性に関する テストを重ねております。万一サービスやテクニカルサポートが必要となりました場 合には、**まずリセラーかシステムインテグレータにお問い合わせください。** 

できるだけ早く問題を解決するために、以下に説明します処理を行ってみてください。 それでも問題を解決できない場合には、弊社のテクニカルサポートへお問い合わせく ださい。より多くのお客様に、より質の高いサービスを提供するために、皆様のご協 力をお願いします。

- マニュアルをお読みください。マニュアルの作成には万全の注を払っい、どなた にもお分かりいただけるように説明してあります。意外と簡単なことを見落とし ている場合もありますので、再度マニュアルをよくお読みください。マニュアル にはマザーボード以外についても重要な情報が記載されています。マザーボード に同梱されている CD-ROM には、ドライバのほかにマニュアルの電子ファイルも 格納されています。必要であれば、弊社の Web サイトまたは FTP サーバより、フ ァイルをダウンロードすることもできます。
- 最新の BIOS、ソフトウェア、ドライバをダウンロードしてください。弊社の Web サイトをご覧になり、バグや互換性に関わる問題が修正された最新バージョンの BIOS をダウンロードしてください。また周辺機器のメーカーにお問い合わせにな り、最新バージョンのドライバをインストールしてください。

- 3. Web サイト上の専門用語集および FAQ(よく聞かれる質問)をお読みください。 弊社では今後も引き続き FAQを充実させていく予定です。皆様のご意見をお待ち いたしております。また新しいトピックにつきましては、HOT FAQ をご覧ください。
- インターネットニュースグループをご利用ください。ここには貴重な情報が数多 く寄せられます。ABIT Internet News グループ(<u>alt.comp.periphs.mainboard.abit</u>)は ユーザどうしで情報を交換したり、それぞれの経験を語り合ったりするために設 置されたフォーラムです。たいていの場合、知りたい情報はこのニュースグルー プ上にすでに記載されています。これは一般に公開されているインターネットニ ュースグループであり、無料で参加することができます。ほかにも次のようなニ ュースグループがあります。

alt.comp.periphs.mainboard.abit alt.comp.periphs.mainboard comp.sys.ibm.pc.hardware.chips alt.comp.hardware.overclocking alt.comp.hardware.homebuilt alt.comp.hardware.pc-homebuilt

- 5. リセラーへお問い合わせください。技術的な問題につきましては、ABIT が認定したディストリビュータにお尋ねください。弊社の製品はディストリビュータからリセラーや小売店へ配送されます。リセラーはお客様のシステムの構成内容をよく理解していますので、お客様が抱える問題をより効率よく解決できるはずです。お客様が受けられるサービス内容によって、お客様が今後もそのリセラーと取り引きを続けていきたいかどうかを判断する材料にもなります。万一問題を解決できない場合は、状況に応じて何らかの対応策が用意されているはずです。詳しくはリセラーにお尋ねください。
- 6. ABIT へお問い合わせください。ABIT へ直接お尋ねになりたいことがございましたら、テクニカルサポート部へ電子メールをお送りください。まず、お近くの ABIT 支店のサポートチームにお問い合わせください。地域の状況や問題、またリセラーがどのような製品とサービスを提供しているかは、地域により全く異なります。 ABIT 本社には毎日世界各国から膨大な量の問い合わせが殺到しておりますため、すべてのお客様のご質問にお答えすることができない状況です。弊社ではディストリビュータを通じて製品を販売いたしておりますため、すべてのエンドユーザの皆様にサービスを提供することができません。何卒ご理解を賜りますようお願い申し上げます。また、弊社のテクニカルサポート部に質問をお寄せになる際は、問題点を英語でできるだけ分かりやすく、簡潔に記載していただき、必ずシステム構成部品のリストしてください。お問い合わせ先は次の通りです。

\_

| 北米、南米<br>RMA センター                                                                                         | <ul> <li>ABIT Computer (U.S.A.) Corporation</li> <li>45531 Northport Loop West, Fremont CA, 94538, U.S.A.</li> <li>電話: 1-510-623-0500</li> <li>ファックス: 1-510-623-1092</li> <li>営業: sales@abit-usa.com</li> <li>南米営業: ventas@abit-usa.com</li> <li>マーケティング: marketing@abit-usa.com</li> <li>ウェブサイト: http://www.abit-usa.com</li> <li>46808 Lakeview Blvd. Fremont, CA 94538, U.S.A.</li> </ul> |
|----------------------------------------------------------------------------------------------------|----------------------------------------------------------------------------------------------------|
| 英国、アイルランド                                                                                                 | ABIT Computer (U.K.) Corporation Ltd.<br>Unit 3, 24-26 Boulton Road, Stevenage, Herts SG1<br>4QX, UK<br>電話: 44-1438-228888<br>ファックス: 44-1438-226333<br>電子メール: <u>sales@abitcomputer.co.uk</u>                                                                                                    |
| ドイツ、ベネルクス (ベルギー、<br>オランダ、ルクセンブルク)、<br>フランス、イタリア、スペイン、<br>ポルトガル、ギリシャ、デンマ<br>ーク、ノルウェー、スウェーデ<br>ン、フィンランド、スイス | AMOR Computer B.V. (ABIT's European Office)<br>Jan van Riebeeckweg 15, 5928LG, Venlo,<br>The Netherlands<br>電話: 31-77-3204428<br>ファックス: 31-77-3204420<br>営業: <u>sales@abit.nl</u><br>ウェブサイト: <u>http://www.abit.nl</u>                                                                                                    |
| オーストリア、チェコ、ルーマ<br>ニア、ブルガリア、スロバキア、<br>クロアチア、ボスニア、セルビ<br>ア、マケドニア                                            | Asguard Computer Ges.m.b.H<br>Schmalbachstrasse 5, A-2201 Gerasdorf / Wien,<br>Austria<br>電話: 43-1-7346709<br>ファックス: 43-1-7346713<br>電子メール: <u>asguard@asguard.at</u>                                                                                                    |
| 上海                                                                                                    | ABIT Computer (Shanghai) Co. Ltd.<br>電話: 86-21-6235-1829<br>ファックス: 86-21-6235-1832<br>ウェブサイト: <u>http://www.abit.com.cn</u>                                                                                                    |
| ロシア、CIS                                                                                                   | ABIT Computer (Russia) Co. Ltd.<br>営業: <u>sales@abit.ru</u><br>Info: <u>info@abit.ru</u><br>ウェブサイト: <u>http://www.abit.ru</u>                                                                                                    |

| ポーランド                                                                          | ABIT Computer (Poland) Co. Ltd.<br>Przedstawicielstwo w Polsce ul. Wita Stwosza 28,<br>50-149 Wrocław<br>電話: 48 71 780 78 65 / 66<br>ファックス: 48 71 372 30 87                                                                                         |
|--------------------------------------------------------------------------------|----------------------------------------------------------------------------------------------------|
| 日本                                                                             | ウェブサイト: <u>http://www.abit4u.jp</u>                                                                                                    |
| <b>台湾本社</b><br>(上記以外の地域へのサービス<br>台湾は8+ GMT 時間で<br>お客様の地域とは休日が異なる<br>可能性があります。) | ABIT Computer Corporation<br>No. 323, Yang Guang St., Neihu, Taipei, 114,<br>Taiwan<br>電話: 886-2-8751-8888<br>ファックス: 886-2-8751-3382<br>営業: <u>sales@abit.com.tw</u><br>マーケティング: <u>market@abit.com.tw</u><br>ウェブサイト: <u>http://www.abit.com.tw</u> |

- RMA サービスについて。新しくソフトウェアやハードウェアを追加していないのに、今まで動いていたシステムが突然動かなくなった場合は、コンポーネントの故障が考えられます。このような場合は、製品を購入されたリセラーにお問い合わせください。RMA サービスを受けることができます。
- 8. 互換性に関する問題がある場合は ABIT ヘご一報ください。弊社に寄せられるさまざまな質問の中でも ABIT が特に重視しているタイプの質問があります。互換性に関する問題もその1つです。互換性がないために問題が発生していると思われる場合は、システムの構成内容、エラーの状態をできるだけ詳しくお書きください。その他のご質問につきましては、申し訳ございませんが直接お答えできない場合があります。お客様がお知りになりたい情報は、インターネットニュースグループにポストされていることがありますので、定期的にニュースグループをお読みください。

# ありがとうございました。

# **ABIT Computer Corporation**

# http://www.abit.com.tw